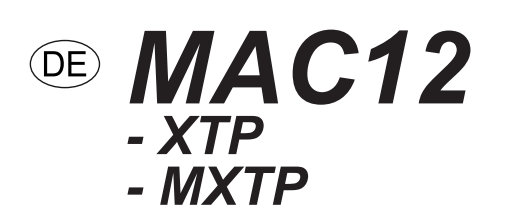

# Konstantdruckregler

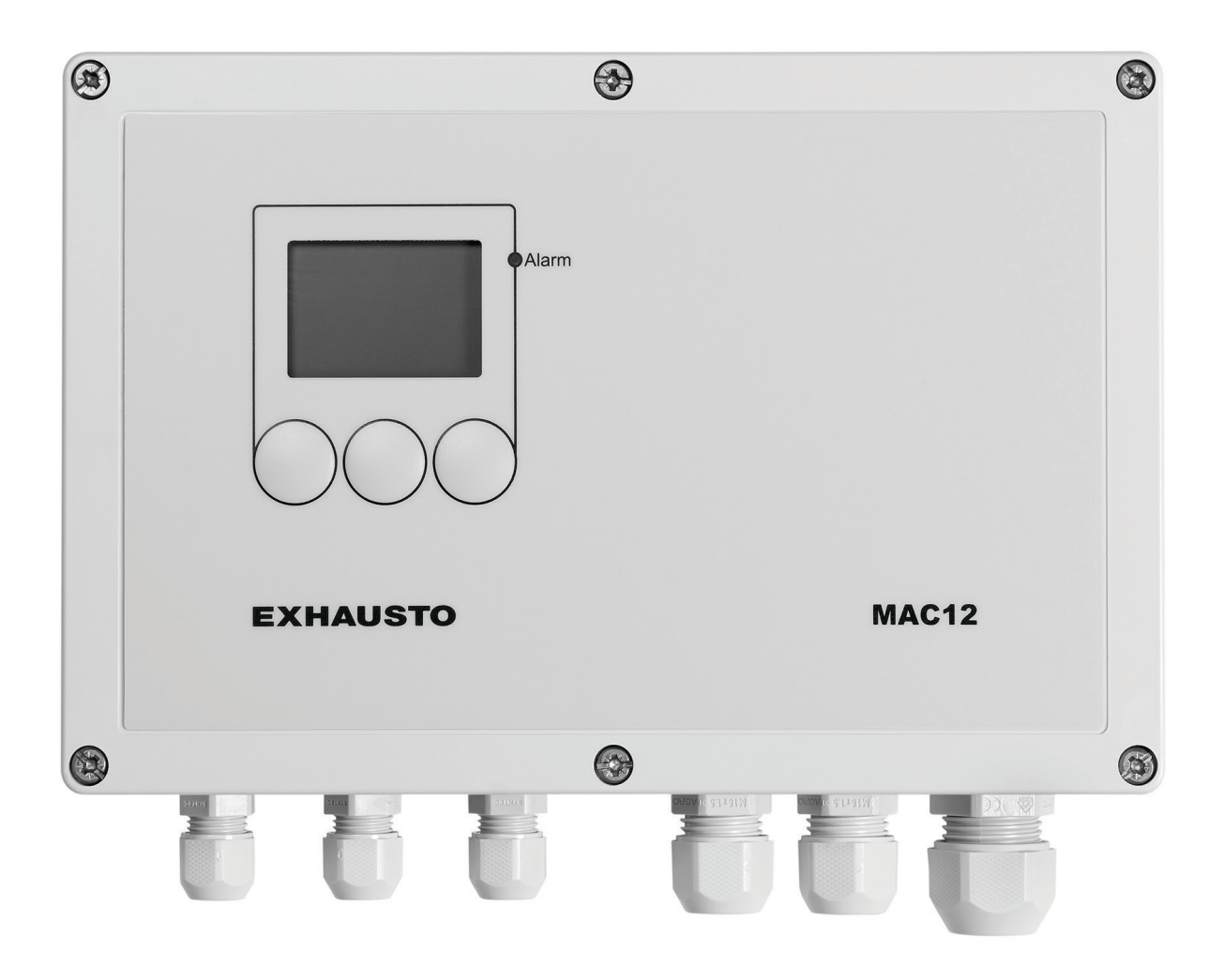

Originalbetriebsanleitung

#### **EXHAUSTO A/S** Odensevej 76 DK-5550 Langeskov

Tel. +45 65 66 12 34 Fax +45 65 66 11 10 exhausto@exhausto.dk www.exhausto.dk

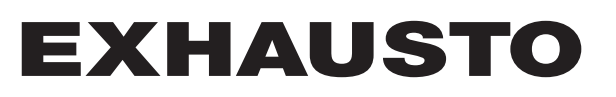

| 0                 |                                           |    |
|-------------------|-------------------------------------------|----|
| <i>U</i>          |                                           |    |
| 1. Produktinform  | nation MAC12                              |    |
|                   | Beschreibung                              | 5  |
|                   | Hauptfunktionen                           | 5  |
|                   |                                           |    |
|                   | 1.1 Lieferung                             | -  |
| -                 | Lieferung                                 | 5  |
| 4                 |                                           |    |
|                   |                                           |    |
| 2. Installation   |                                           |    |
|                   | 2.1 Montage                               | _  |
|                   | Montage von MAC12                         | 6  |
|                   | Montage von XTP                           | 6  |
|                   | Orientierung des XTP                      | 6  |
|                   | Statische Druckmessung im Kanal           | 7  |
|                   | Max. Abstand Zwischen MACTZ und XTP       | 7  |
|                   | Martungsschalter                          | 7  |
|                   |                                           | 1  |
|                   | 2.2 Einstellen von Drucksensoren          |    |
|                   | Ein Kanal                                 | 8  |
|                   | 2-5 Kanäle                                | 8  |
|                   |                                           |    |
|                   | 2.3 Übersichtszeichnung                   |    |
|                   | Klemmreihe                                | 9  |
|                   | LED                                       | 9  |
|                   | Kurzschlussbrücken                        | 9  |
|                   | Sicherungen                               | 9  |
| <i>№</i> Z        |                                           |    |
| $\langle \rangle$ |                                           |    |
| 3 Menüfunktion    | nen                                       |    |
|                   | 3.1 Benutzeroberfläche                    |    |
|                   | Benutzeroberfläche                        | 10 |
|                   | Display, Betriebssituation                | 10 |
|                   | Tasten                                    | 10 |
|                   |                                           |    |
|                   | 3.2 Menüfunktionen                        |    |
|                   |                                           |    |
|                   | 3.2.1 Konfiguration                       | 11 |
|                   |                                           | 11 |
|                   | Ein Kanal                                 | 11 |
|                   | Ivienrere Kanale                          | 12 |
|                   | 3 2 2 Kanäle                              | 13 |
|                   | Wahl von Kanal                            | 13 |
|                   |                                           | 10 |
|                   | 3.2.3 Druckeinstellung                    | 13 |
|                   | Wahl von Kanal                            | 13 |
|                   | Druck bei Hochdruck                       | 13 |
|                   | Druck bei Niederdruck                     | 13 |
|                   | Druck bei Übersteuerungsdruck             | 14 |
|                   | Wahl von Drucksensortyp                   | 14 |
|                   | Einregeln des Drucksensors                | 14 |
|                   | Wahl von Drucksensorbereich               | 14 |
|                   | Druckalarm                                | 15 |
|                   | 3.2.4 Finstellen des Reglers              | 15 |
|                   | 0.2.7 Linoleilein deo Negleio<br>Realer T | 16 |
|                   |                                           | 10 |

| Regler K <sub>p</sub><br>Maximalleistung des Motors                                                   | . 1 |
|----------------------------------------------------------------------------------------------------|-----|
| Minimalleistung des Motors                                                                            | . 1 |
| Invertierte Leistung                                                                                  | . 1 |
| 2.2.5. Tomporatur                                                                                     | 1   |
| Wahlvan Kanälan                                                                                       | . 1 |
|                                                                                                    | . 1 |
| Temperaturfühler, Typ                                                                                 | . 1 |
| Iemperaturkompensierung                                                                               | . 1 |
| Einstellen des Temperaturfühlers                                                                      | . 1 |
| 3.2.6 Kommunikation über externen Modbus                                                              | . 1 |
| Externer Modbus                                                                                       | . 1 |
| Modbusadresse                                                                                         | . ^ |
| Baudrate                                                                                              | . ^ |
| Paritätsbit                                                                                           | . 2 |
| Stoppbits                                                                                             | . 2 |
| 3 2 7 Display                                                                                         | 2   |
| Hinterarundheleuchtung                                                                                | 2   |
| Paueenhildechirm                                                                                      |     |
|                                                                                                    | 4   |
| 3.2.8 Hardwaretest                                                                                    | . 2 |
| Alarmrelais                                                                                           | . 2 |
| Motorrelais                                                                                           | . 2 |
| Motorleistung                                                                                         |     |
| 3.2.9 Diverse Konfigurationen                                                                         | . : |
| Motorregler                                                                                           | . 2 |
| Austausch des EC-Reglers                                                                              | . 2 |
| Kanal hinzufügen                                                                                      |     |
| Snrache ändern                                                                                        |     |
| Werkseinstellungen wiederherstellen                                                                   | . 2 |
| 3 2 10 Statusahfrade                                                                                  |     |
| Druck                                                                                                 |     |
|                                                                                                    | . 4 |
| remperatur                                                                                            | . 4 |
| Motor                                                                                                 | . 4 |
| Digitaleingange                                                                                       | . 4 |
| Digitalausgänge                                                                                       | . 2 |
| Analogeingänge                                                                                        | . 2 |
| Analogausgänge                                                                                        | . 1 |
| Information                                                                                           | . 2 |
| Kontakt                                                                                               | . 2 |
| Softwareversionen                                                                                     |     |
| EC-Regier                                                                                             |     |
| BMS-Aktivität                                                                                         |     |
| Softwareversionen<br>EC-Regler<br>Drucksensor                                                         | •   |
| BMS-AKTIVITAT                                                                                         |     |
| 3.2.11 Alarme                                                                                         |     |
| Alarm LED                                                                                             |     |
| Anzeige aktiver Alarme                                                                                |     |
| Apprice you Alexandra                                                                                 |     |
| Anzeige von Alarmiog                                                                                  |     |
| Anzeige von Alarmiog                                                                                  |     |
| Anzeige von Alarmiog                                                                                  |     |
| Anzeige von Alarmiog<br>Anhang<br>A - Alarmerläuterung                                                |     |
| Anzeige von Alarmiog<br>Anhang<br>A - Alarmerläuterung<br>B - Modbus ID-Liste                         |     |
| Anzeige von Alarmiog<br>Anhang<br>A - Alarmerläuterung<br>B - Modbus ID-Liste<br>C - Technische Daten |     |

0

## *C* 1. Produktinformation MAC12

#### **Beschreibung** MAC12 ist ein elektronischer Konstantdruckregler zur Druckregelung in Lüftungssystemen mit Kanälen und Ventilatoren. MAC12 kann mit Ventilatormotoren mit Spannungsregelung (MPR), Frequenzumrichter (MGE oder FC) oder bis zu 5 Stück EC-Reglern eingesetzt werden. MAC12 wird zusammen mit MPR für einphasige Motoren benutzt.

#### Hauptfunktionen: MAC12 hat folgende Hauptfunktionen:

- 0-10 VDC-Ausgang sowie Motorrelais zur Regelung eines Frequenzumrichters oder eines Triacreglers.
- Potentialfreier Alarmausgang für den Anschluss einer CTS-Anlage oder einer anderen Alarmvorrichtung
- Drei verschiedene Betriebmodi mit dazugehörigem Hoch- Niedrig- und Übersteuerungsmodus.
- Die Ein-/Ausschaltfunktion lässt sich von einem externen Signal regeln.
- Regelung auf Übersteuerungsmodus kann von einem externen Signal erfolgen.
- MAC12 kann mit einem Temperaturfühler f
  ür Au
  ßentemperaturkompensierung ausger
  üstet werden.
- Externe Modbus-Schnittstelle für den Anschluss an BMS/CTS-Systeme.
- Interne Modbus-Schnittstelle für den Anschluss von EXHAUSTO EC-Motorregelung. sowie für den Aufbau von Mehrkanalsystemen.

#### 1.1 Lieferung

Die MAC12-Lieferung umfasst folgende Bauteile:

|                           |                 | Pos. | Bauteil                             | Warennummer     |
|---------------------------|-----------------|------|-------------------------------------|-----------------|
| Die Lieferung<br>umfasst: |                 | А    | Konstantdruckregler                 | MAC12           |
|                           | <b>D</b> : 1: 4 | В    | Druckmesswertgeber XTP              | MAC12XTP / MXTP |
|                           | Die Lieferung   | С    | 2 m Schlauch für Druckmesswertgeber |                 |
|                           | umassi.         | D    | Blindstopfen für Druckmesswertgeber |                 |
|                           |                 | Е    | Betriebsanleitung                   |                 |
|                           | Extra Zubehör   | F    | Außentemperaturfühler, XTT          | XTT             |

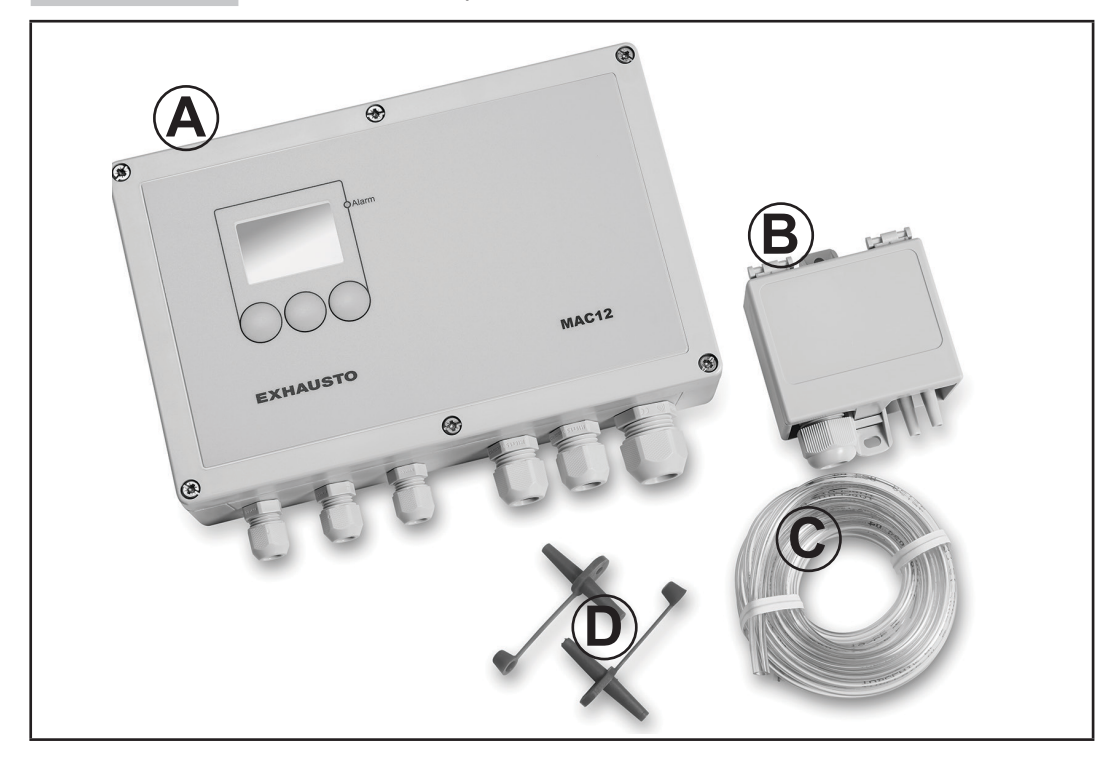

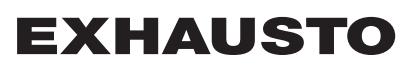

#### 2. Installation 2.1 Montage Der elektrische Anschluss muss von einem Elektroinstallateur nach den örtlichen Bestimmungen und gesetzlichen Vorschriften ausgeführt werden. MAC12 und XTP/MXTP sind auf einer ebenen und stabilen Oberfläche zu montieren. Montage von MAC12 Schritt Vorgehen 1 Das Frontblech abschrauben und den MAC12 an den 4 Eckbohrungen mit Schrauben befestigen, so dass die Verschraubungen für die Kabeldurchführungen des MAC12-Reglers unten positioniert sind. 2 Dort, wo Kabeldurchführungen erforderlich sind, müssen die Blindstopfen entfernt werden. 3 Die Kabel durch die Kabeldurchführungen führen, den Anschluss gemäß der Klemmenübersicht in Abschnitt 2.2 vornehmen, und die Verschraubung anziehen. Das Frontblech wieder montieren. 4 Montage von **XTP** Schritt Vorgehen 1 Den XTP an den beiden Schraubflanschen befestigen. 2 Die Kabel durch die Kabeldurchführung führen, anschließen und die Verschraubung anziehen. 3 Den Luftstutzen im Lüftungskanal am Sollmesspunkt montieren. 4 Den Luftstutzen mit einem Schlauchende an den Minus-Stutzen am XTP anschließen. 5 Wenn der XTP in einem druckneutralen Bereich montiert wird, ist es nicht erforderlich, den anderen Messstutzen am XTP anzuschließen. Andernfalls ist ein Schlauchende zu montieren, das zu einem druckneutralen Bereich führt. **Orientierung des** Der XTP muss mit den Verschraubungen nach unten orientiert sein, um das Eindrin-**XTP** gen von Feuchte zu vermeiden.

 $\cap$ 

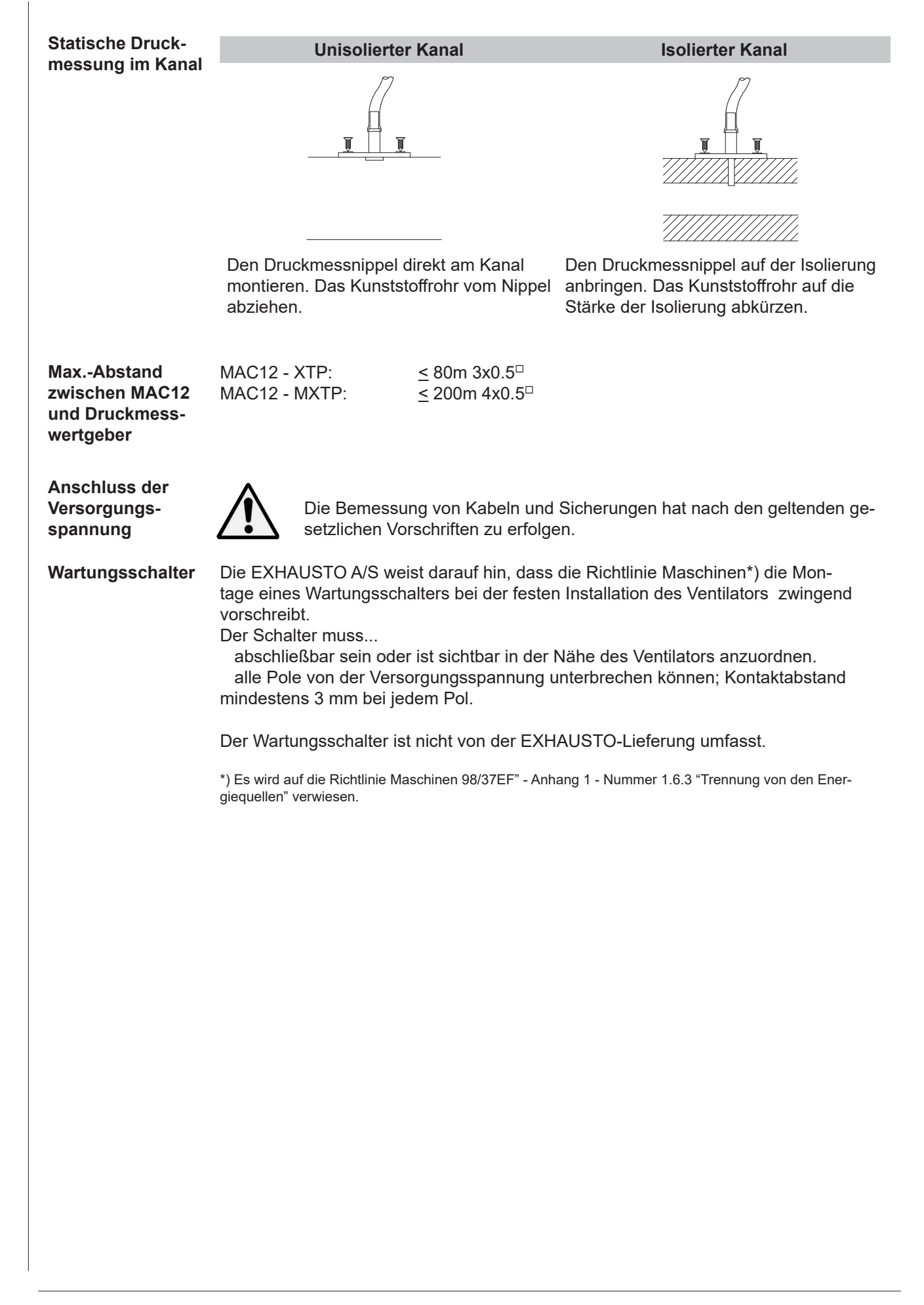

#### 2.2 Einstellen von Drucksensoren

Wenn der MAC12 zur Regelung eines oder mehrerer Kanäle eingestellt wird, sind die einzelnen Drucksensoren so einzustellen, dass sie von der Regelung erfasst werden können.

**Ein kanal** Bei der Regelung eines Kanals wird ein 0–10V Analog-Drucksensor XTP benutzt. Der Drucksensor ist unter der Menüfunktion 64 "Drucksensortyp" als ein 0–10 Volt Sensortyp einzustellen.

> Den Drucksensor am Drehschalter SW2 auf den Druckbereich einstellen, der der normale Arbeitsbereich der Lüftungsanlage ist. Der Druckbereich muss der gleiche sein, der bei der Einstellung in der Menüfunktion 65 "Drucksensorbereich" gewählt wurde.

# *Hinweis!* Wenn die grüne Diode blinkt, liegt der aktuelle Druck über/unter dem gewählten Messbereich. Der Druckbereich ist sowohl am XTP als am MAC12 zu ändern.

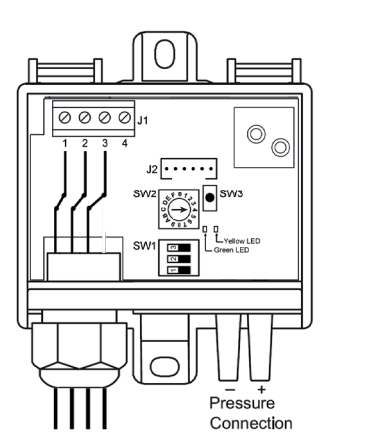

| XTP SW2 µ       | position |
|-----------------|----------|
| Pressur e range | - SW2    |
| -50+50 Pa       | 0=On     |
| 0+100 Pa        | 1=On     |
| 0+150 Pa        | 2=0n     |
| 0+300 Pa        | 3=On     |
| 0+500 Pa        | 4=On     |
| 0+1000 Pa       | 5=On     |
| 0+1600 Pa       | 6=On     |
| 0+2500 Pa       | 7=On     |

Beispiel: Wenn der Schalter SW2 auf Pos. 4 (0 - 500 Pa) eingestellt wird, ebenfalls den Bereich 0 - 500 Pa beim Einstellen wählen.

#### **2-5 Kanäle** Beim Regeln mehrerer Kanäle, ist Modbus Sensortyp MXTP zu wählen.

MXTP strukturiert in Serie anschließen. Den erste MXTP direkte an den MAC12 anschließen. Den nächsten MXTP an den vorigen MXTP anschließen usw.

*Hinweis!* NUR der letzte XTP MUSS mit einem Terminierungswiderstand (120 Ω) an Pin 2 und Pin 3 an den Anschlussklemmen ausgerüstet werden; siehe das folgende Beispiel mit drei angeschlossenen MXTPs.

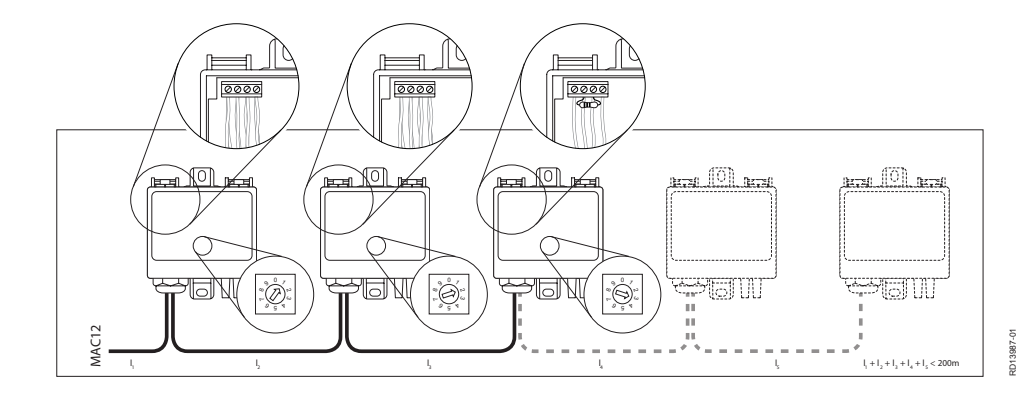

Den Schalter beginnend mit der Nr. 1 am ersten, Nr. 2 am zweiten usw. einstellen.

## 2.3 Übersichtszeichnung

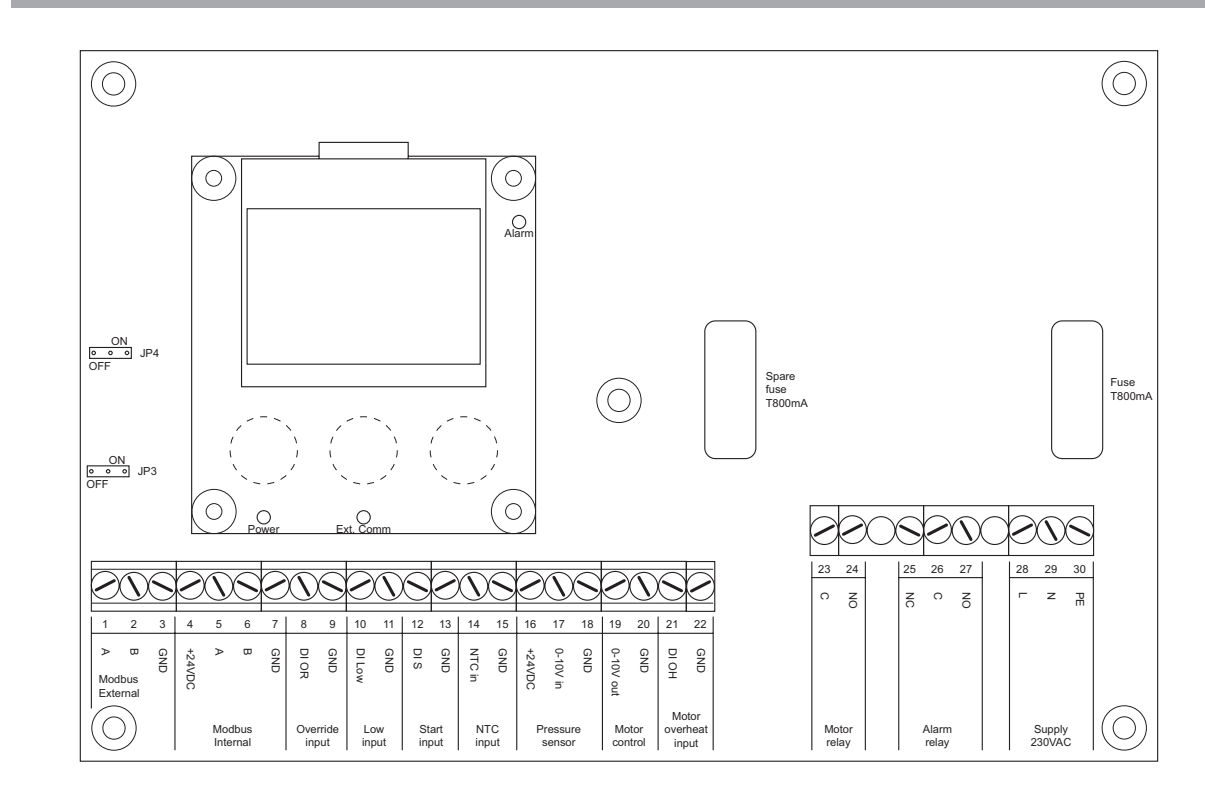

| Klemmere ike |                                  |                                                                                                    |                                  |
|--------------|----------------------------------|----------------------------------------------------------------------------------------------------|----------------------------------|
| Kiemmreine   | Anschluss                        | Beschreibung                                                                                             | Klemme Nr.                       |
|              | Modbus Extern                    | Externer Modbus nach BMS                                                                                 | 1, 2, 3                          |
|              | Modbus Intern                    | Interner Modbus nach MXTP, EC-Regler                                                                     | 4, 5, 6, 7                       |
|              | Übersteuerung Ein-<br>gang       | Übersteuerung digital                                                                                    | 8, 9                             |
|              | Eingang Niedrig                  | Niederdruck digital                                                                                      | 10, 11                           |
|              | Starteingang                     | Start digital                                                                                            | 12, 13                           |
|              | NT-Eingang                       | Temperaturfühler                                                                                         | 14, 15                           |
|              | Drucksensor                      | 0-10 VDC-Eingang Drucksensor                                                                             | 16, 17, 18                       |
|              | Motorregler                      | 0-10 VDC-Ausgang Motorregelung                                                                           | 19, 20                           |
|              | Motorüberhitzung Ein-<br>gang    | Überhitzung des Motors digital                                                                           | 21, 22                           |
|              | Motorrelais                      | Relais - Motor                                                                                           | 23, 24                           |
|              | Alarmrelais                      | Relais - Alarm                                                                                           | 25, 26, 27                       |
|              | Versorgung 230VAC                | Versorgungsspannung<br>230 VAC ±10 %, 50 Hz                                                              | 28, 29, 30                       |
| LED          | <b>Stromversorgung</b><br>(grün) | Leuchtet auf, wenn die Stromversorgung ang<br>Erlischt bei Kurzschluss oder Überlastung de<br>schlusses. | geschlossen ist.<br>s 24 VDC-An- |
|              | Ext. Comm. (Grün)                | Blinkt bei Kommunikation am externen Modb                                                                | us.                              |
|              | Alarm (rot)                      | Leuchtet konstant bei Alarm.                                                                             |                                  |
| Jumpers      | JP3                              | Terminierung am externen Modbus (Standard                                                                | dwert AUS)                       |
|              | JP4                              | Terminierung am internen Modbus (Standard                                                                | wert EIN)                        |
| Sicherung    | 1 Stück T800mA                   | Zusätzliche Sicherung beigelegt. Die Sicheru<br>IEC60127-1 entsprechen.                                  | ing muss                         |

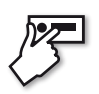

## 3. Menüfunktionen

#### 3.1 Benutzeroberfläche

#### Benutzeroberfläche

Die Benutzeroberfläche besteht aus einem Grafikdisplay und 3 Navigationstasten. Am Display wird die aktuelle Betriebssituation angezeigt. Mittels eines Zugriffscodes kann das Einstellmenü aufgerufen werden, in dem die Parameter für den MAC12 geändert werden können.

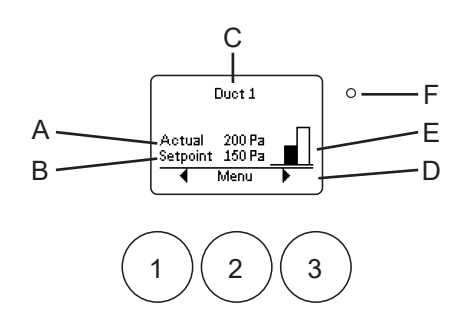

#### Display, Betriebsanzeige

Tasten

In der Betriebsanzeige können Betriebsmodus und Einstellungen abgelesen werden siehe Tabelle:

| Position | Erläuterung                                                                             |
|----------|-----------------------------------------------------------------------------------------|
| А        | Aktuell gemessener Druck im gewählten Kanal                                             |
| В        | Drucksollwert für den gewählten Kanal                                                   |
| С        | Gibt den gewählten Kanal an                                                             |
| D        | Funktion auf Taste 1, 2 oder 3                                                          |
| E        | Aktueller Betriebsmodus                                                                 |
| F        | Alarm-LED leuchtet rot bei Alarm. Aktive Alarme werden am Display<br>angezeigt.         |
| Position | Erläuterung                                                                             |
| 1        | Linke Taste. Dient i.d.R. zum Hochfahren im Menü oder Herunterfahren des Einstellwerts. |
| 2        | Mittlere Taste. Dient oft zur Funktionswahl.                                            |
| 2        | Deebte Teste, Diept off zum Henunterfehren im Menü eder Hechfehren                      |

3 Rechte Taste. Dient oft zum Herunterfahren im Menü oder Hochfahren des Einstellwerts.

#### 3.2 Menüfunktionen

#### 3.2.1 Konfiguration

Erste Inbetrieb-<br/>nahme des MAC12Bei der ersten Inbetriebnahme des MAC12 erfolgt eine kurze Anleitung zur Ein-<br/>stellung des Konstantdruckreglers. Dies gilt auch nach der Wiederherstellung der<br/>Werkseinstellung.

Die Tasten ▲ und ◄ dienen zur Wahl der Sprache. Mit OK bestätigen.

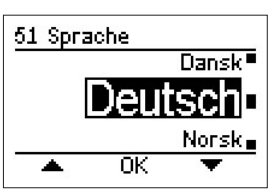

Der MAC12 durchläuft jetzt einen automatischen Suchlauf nach Modbus-Einheiten. Nach Abschluss dieses Suchlaufs wird die Anzahl gefundener EC-Regler, gefundener XTP-Messwertgeber und gefundener Kanäle angezeigt. Wenn diese Anzahl mit der tatsächlichen Anzahl im System übereinstimmt, *Ja* drücken.

Wenn diese Anzahl von der tatsächlichen Anzahl im System abweicht, kann eine manuelle Einstellung durch Drücken der *Ne*in-Taste vorgenommen werden.

Die Taste ◀ drücken, um zum vorigen Menüpunkt zurückzukehren.

*Ein Kanal* Wenn das System nur einen Kanal umfasst, wird mit der Einstellung von Einheiten zur Regelung des Kanals fortgesetzt. Der erste Schritt ist die Wahl des Motorreglertyps. Wenn kein EXHAUSTO EC-Regler benutzt wird, sollte eine 0-10 VDC-Regelung gewählt werden. Die Taste ▼ zum Wechseln zwischen den Wahlmöglichkeiten benutzen. *OK* drücken, um den gewünschten Motorregler zu wählen.

> Danach den Drucksensortyp wählen. Wahlmöglichkeiten: Ein Modbus-gestützter Drucksensor oder ein auf 0-10 VDC gestützter Drucksensor. Die Taste ▼ zum Wechseln zwischen den Wahlmöglichkeiten benutzen. *OK* drücken, um den gewünschten Drucksensortyp zu wählen.

Wenn der gewählte Drucksensor ein 0-10 VD-gestützter Sensor ist, ist der Solldruckbereich anzugeben. Dies erfolgt automatisch, wenn ein Modbus-gestützter Drucksensor benutzt wird. Die Taste ▼ zum Wechseln zwischen den Wahlmöglichkeiten benutzen. *OK* drücken, um den gewünschten Druckbereich zu wählen.

Als letztes ist der benutzte Temperaturfühler anzugeben. Es können zwei Typen NTC-Fühler benutzt werden. Ein 10 K $\Omega$  oder ein 22 K $\Omega$  NTC. Alternativ kann die Temperatur von einem BMS-System erfasst werden. Die Taste  $\checkmark$  zum Wechseln zwischen den Wahlmöglichkeiten benutzen. *OK* drücken, um den gewünschten Temperaturfühlertyp zu wählen.

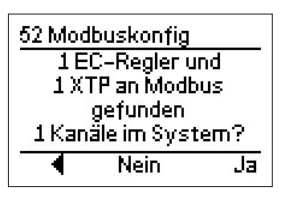

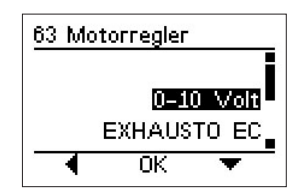

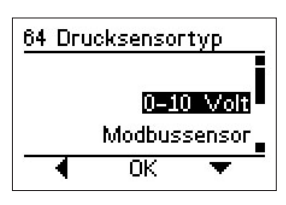

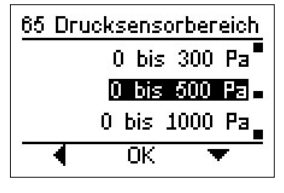

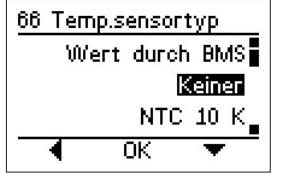

| Mehrere Kanäle | Bei mehreren Kanälen ist eine zusätzliche Konfiguration<br>der Kommunikation zu den einzelnen Einheiten erforder-<br>lich. Die folgende Konfiguration wird ein Mal für jeden<br>angeschlossenen Kanal durchgeführt.                                                                                                    |                                                                                              |
|----------------|----------------------------------------------------------------------------------------------------|----------------------------------------------------------------------------------------------|
|                | Der erste Schritt ist die Wahl des EC-Reglers. <i>Ja</i> drücken, wenn der benutzte EC-Regler 1phasig ist, sonst <i>Nein</i>                                                                                                    | 54 Modbuskonfig                                                                              |
|                | drücken.                                                                                                    | 1-phasiger EC-Regler<br>installiert im Kanal 1?                                              |
|                |                                                                                                    | ◀ Nein Ja                                                                                    |
|                | Wenn der für den Kanal benutzte EC-Regler NICHT<br>1phasig ist, wird am Display angezeigt, welche Einstellun-<br>gen am EC-Regler und am XTP für die jeweiligen Kanäle<br>benutzt werden sollen. Diese sind vor dem nächsten<br>Schritt korrekt einzustellen. Durch Drücken von <i>OK</i> wird<br>der nächste Kanal aufgerufen. | 55 Modbuskonfig<br>DIP2 = ON<br>am EC-Regler<br>und Encoder = 2<br>an XTP im Kanal 2<br>◀ OK |
|                | Wenn der benutzte EC-Regler 1phasig ist, MUSS der<br>Strom zu allen EC-Reglern unterbrochen werden, bevor<br>fortgesetzt wird. Durch Drücken von <i>OK</i> fortsetzen.                                                                                                    | 56 Modbuskonfig<br>Den Strom an allen<br>EC-Reglern abschalten                               |
|                |                                                                                                    | ок                                                                                           |
|                | Am Display werden anschließend die Einstellungen des EC-Reglers und des XTP-Messwertgebers für die einzel-<br>nen Kanäle gezeigt. Diese sind vor dem nächsten Schritt korrekt einzustellen. Durch Drücken von <i>OK</i> fortsetzen.                                                                                             | 61 Modbuskonfig<br>DIP1 = ON<br>am EC-Regler<br>und Encoder = 1<br>an XTP im Kanal 1<br>◀ OK |
|                | Den Strom an alle EC-Regler wieder anschließen. Durch<br>Drücken von <i>OK</i> wird zur automatischen Kontrolle des<br>Modbus-Anschlusses am Kanal weitergeschaltet.                                                                                                    | 62 Modbuskonfig<br>Den Strom zu allen                                                        |
|                |                                                                                                    | EC-Reglern einschalten<br>OK                                                                 |
|                | Diese Konfiguration wird wiederholt, bis alle Kanäle korrekt<br>eingestellt sind. Danach wird zur Konfiguration des Tem-<br>peraturfühlers weitergeschaltet, die nach dem gleichen<br>Verfahren wie bei einem Kanal erfolgt.                                                                                                    |                                                                                              |
|                |                                                                                                    |                                                                                              |
|                |                                                                                                    |                                                                                              |
|                |                                                                                                    |                                                                                              |
|                |                                                                                                    |                                                                                              |
|                |                                                                                                    |                                                                                              |
|                |                                                                                                    |                                                                                              |
|                |                                                                                                    |                                                                                              |

| 3.2.2 Kanäle               |                                                                                                    |                                                                                                    |
|----------------------------|----------------------------------------------------------------------------------------------------|----------------------------------------------------------------------------------------------------|
|                            | Der MAC12 ist in der Lage, bis zu 5 Kanälen zu regeln, wen<br>Regler benutzt werden. Das Menüsystem des MAC12 ist so<br>zunächst der einzelne Kanal aufzurufen ist, an dem Konfigur<br>vorgenommen werden sollen. Einige Menüpunkte sind jedoo<br>heitlich, und einige Menüpunkte lassen sich auf verschieden | n EXHAUSTO EC-<br>aufgebaut, dass<br>rationsänderungen<br>ch für alle Kanäle ein-<br>e Weise aufrufen. |
| Wahl von Kanal             | Mit den Tasten ◀ und ► erfolgt die Wahl des Kanals. Es<br>kann nur zwischen angeschlossenen Kanälen gewech-<br>selt werden. Danach <b>Menü</b> drücken, um das Menü des<br>gewählten Kanals aufzurufen.                                                                                                    | Kanal 1<br>Istwert 200 Pa<br>Sollwert 0 Pa<br>Menü                                                     |
| 3.2.3 Druckeinste          | llung                                                                                                    |                                                                                                    |
|                            | Der MAC12 kann den Druckverlust in bis zu 5 Kanälen durch<br>von bis zu 5 Drucksensoren regeln und die Drehzahl in bis z<br>Modbus einstellen. Die Voraussetzung der Kanäle wird indiv<br>nen Kanal konfiguriert.                                                                                             | n Erfassung der Werte<br>u 5 EC-Reglern über<br>iduell für jeden einzel-                               |
| Wahl von Kanal             | Bei 0-10V Regelung erfolgen alle Einstellungen von Kanal<br>1. Mit den Tasten ◀ und ▶ erfolgt die Wahl des Kanals.<br>Danach <b>Menü</b> drücken, um das Menü des gewählten<br>Kanals aufzurufen.                                                                                                    | <u>1 Hauptmenü Kanal 1</u><br>Alarm<br>Einstellungen<br>Beenden                                        |
|                            | Mit den Tasten ▲ und ▼ den Menüpunkt <b>Einstellungen</b><br>aufrufen und die Taste <b>OK</b> drücken. Den Zugriffskode<br>1234 eingeben.                                                                                                    | ▲ 0K ▼                                                                                                 |
|                            | Mit den Tasten ▲ und ▼ den Menüpunkt <b>Druck</b> aufrufen<br>und die Taste <b>OK</b> drücken.                                                                                                    | 4 Einstellungen Kanal 1<br>Regler ■<br>■ruck<br>Temperatur<br>■ OK ▼                                   |
| Druck bei Hoch-<br>druck   | Beim Betriebsmodus Hochdruck wird jeder Motor individu-<br>ell geregelt, so dass ein gewisser Druck in den einzelnen<br>Kanälen erzielt wird.                                                                                                    | 42 Druck Kanal 1<br>Beenden                                                                            |
|                            | Mit den Tasten ▲ und ▼ den Menüpunkt <b>Hochdruck</b><br>aufrufen und die Taste <b>OK</b> drücken.                                                                                                    | Niederdruck<br>Niederdruck<br>Niederdruck                                                              |
|                            | Danach lässt sich der Druck beim Betriebsmodus Hoch-<br>druck innerhalb des Betriebsbereichs des Drucksensors<br>einstellen. Wenn der Betriebsbereich des Drucksensors<br>beispielsweise im Invervall <i>0 bis 500 Pa</i> eingestellt ist,<br>lässt sich in diesem ganzen Intervall Hochdruck einstellen.     | Hochdruck<br>Kanal 1<br>Min. Max.<br>0 2001Fa 500<br>- 0K +                                            |
| Druck bei Nieder-<br>druck | Wenn der MAC12-Eingang LOW aktiv ist, gilt dieser<br>Druckwert für alle angeschlossene Kanäle.                                                                                                    | 42 Druck Kanal 1<br>Hochdruck                                                                          |
|                            | Mit den Tasten ▲ und ▼ den Menüpunkt <b>Niederdruck</b><br>aufrufen und die Taste <b>OK</b> drücken.                                                                                                    | Niedendruck<br>Übersteuerungsdruck<br>OK V                                                             |
|                            |                                                                                                    |                                                                                                    |

|                                    | Danach lässt sich der Druck beim Betriebsmodus Nieder-<br>druck innerhalb des Betriebsbereichs des Drucksensors                                                                                                    | 422<br>Niederdruck                                                                  |
|------------------------------------|----------------------------------------------------------------------------------------------------|-------------------------------------------------------------------------------------|
|                                    | einstellen. Wenn der Betriebsbereich des Drucksensors<br>beispielsweise im Intervall <i>0 bis 500 Pa</i> eingestellt ist, lässt<br>sich in diesem ganzen Intervall Niederdruck einstellen.                                                                                                    | Kanal 1<br>Min. Max.<br>0 <b>150 Pa</b> 500<br>- OK +                               |
| Druck bei Über-<br>steuerungsdruck | Wenn der MAC12-Eingang Override (Übersteuerung) aktiv<br>ist, gilt dieser Druckwert für alle angeschlossenen Kanäle.                                                                                                    | 42 Druck Kanal 1<br>Niederdruck                                                     |
|                                    | Mit den Tasten ▲ und ▼ den Menüpunkt <b>Übersteue-</b><br>rungsdruck aufrufen und die Taste OK drücken.                                                                                                    | Ubersteverungsdruck<br>Sensor einregeln<br>OK V                                     |
|                                    | Danach lässt sich der Druck beim Betriebsmodus Über-<br>steuerungsdruck im Betriebsbereich des Drucksensors<br>einstellen. Wenn der Betriebsbereich des Drucksensors<br>beispielsweise im Intervall <i>0 bis 500 Pa</i> eingestellt ist,<br>lässt sich der Übersteuerungsdruck in diesem ganzen<br>Intervall einstellen. | 423<br>Übersteuerungsdruck<br>Kanal 1<br>Min. Max.<br>0 <u>400 Pa</u> 500<br>- OK + |
| Wahl von Druck-<br>sensortyp       | Wenn der Drucksensortyp geändert wird, kann unter dem<br>Menüpunkt <b>Drucksensortyp</b> ein Drucksensortyp nach<br>dem gleichen Verfahren wie unter Installation gewählt<br>werden.                                                                                                    | 42 Druck Kanal 1<br>Übersteuerungsdruck<br>Sensortyp<br>Sensorbereich               |
|                                    | Mit den Tasten ▲ und ▼ den Menüpunkt <b>Sensortyp</b> auf-<br>rufen und die Taste <b>OK</b> drücken.                                                                                                    | A OK A                                                                              |
|                                    | Mit den Tasten ▲ und ▼ den Drucksensortyp wählen und dann die Taste <b>OK</b> drücken.                                                                                                    | 0=10 Volt<br>Modbussensor                                                           |
|                                    | Hinweis: Bei Systemen mit mehreren Kanälen ist stets ein<br>Modbussensor (MXTP) erforderlich.                                                                                                    |                                                                                     |
| Einregeln des<br>Drucksensors      | Der Drucksensor für jeden einzelnen Kanal lässt sich<br>individuell einregeln. Dies kann nur bei abgeschaltetem<br>MAC12 System vorgenommen werden.<br>Der Menüpunkt erscheint nur, wenn der gewählte Druck-<br>sensor Modbus-gestützt ist.                                                                              | 42 Druck Kanal 1<br>Sensortyp<br>Sensor einregeln<br>Druckalarm<br>OK ▼             |
|                                    | Mit den Tasten ▲ und ▼ den Menüpunkt <b>Sensor ein-</b><br>regeIn aufrufen und OK drücken.                                                                                                    | 425 Sensor einregeln<br>Möchten Sie<br>den Drucksensor                              |
|                                    | Wenn der Druckmesswertgeber druckneutral ist, die <b>Ja</b> -<br>Taste drücken, um eine Einregelung des Drucksensors<br>vorzunehmen.                                                                                                    | im Kanal 1?<br>Zurück Nein Ja                                                       |
| Wahl von Druck-<br>sensorbereich   | Wenn der gewählte Drucksensor auf 0-10 VDC gestützt<br>ist, kann der Druckbereich gewählt werden. Dies erfolgt<br>bei Modbus-gestützten Drucksensoren automatisch.<br>Mit den Tasten ▲ und ▼ den Menüpunkt <b>Sensorbereich</b>                                                                                          | 42 Druck Kanal 1<br>Sensortyp<br>Sensor Jonetica<br>Druckalarm                      |
|                                    | aufrufen und <b>OK</b> drücken.<br>Mit den Tasten ▲ und ▼ den Druckbereich wählen und<br>dann die Taste <b>OK</b> drücken.                                                                                                    | 427 Sensorbereich<br>0 bis 300 Pa<br>0 bis 500 Pa<br>0 bis 1000 Pa<br>▲ 0K ▼        |

Druckalarm Der MAC12 lässt sich so einstellen, dass Alarm gegeben wird, wenn sich der gemessene Druck außerhalb des Solldruckintervalls bewegt. Der Alarm LED leuchtet dann rot auf und schaltet das Alarmrelais ein. Die Alarme werden individuell für jeden einzelnen Kanal eingeregelt.

Mit den Tasten ▲ und ▼ den Menüpunkt **Druckalarm** aufrufen und die Taste **OK** drücken.

Die Taste **Ja** drücken, um den Druckalarm eines jeweiligen Kanals zu aktivieren.

Der Drucktoleranzwert lässt sich anschließend im Intervall 0 - ±500 Pascal mit einer Werkseinstellung von ±100 Pascal einstellen.

Den Solltoleranzwert mit den Tasten - und + einstellen. Danach die Taste **OK** drücken.

Jetzt lässt sich eine Zeitverzögerung am Alarm einstellen. Eine Zeitverzögerung ermöglicht einen Druck außerhalb des Solldruckbereichs für eine gewisse Zeit, bevor Alarm ausgelöst wird.

Die Sollverzögerung mit den Tasten - und + einstellen. Danach die Taste **OK** drücken.

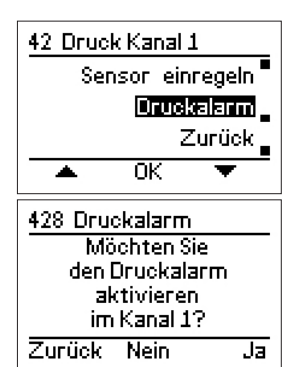

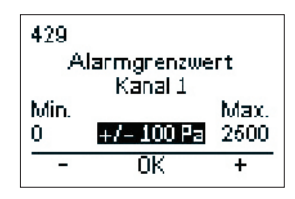

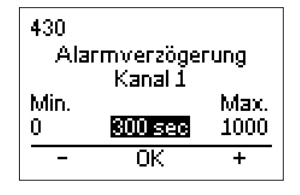

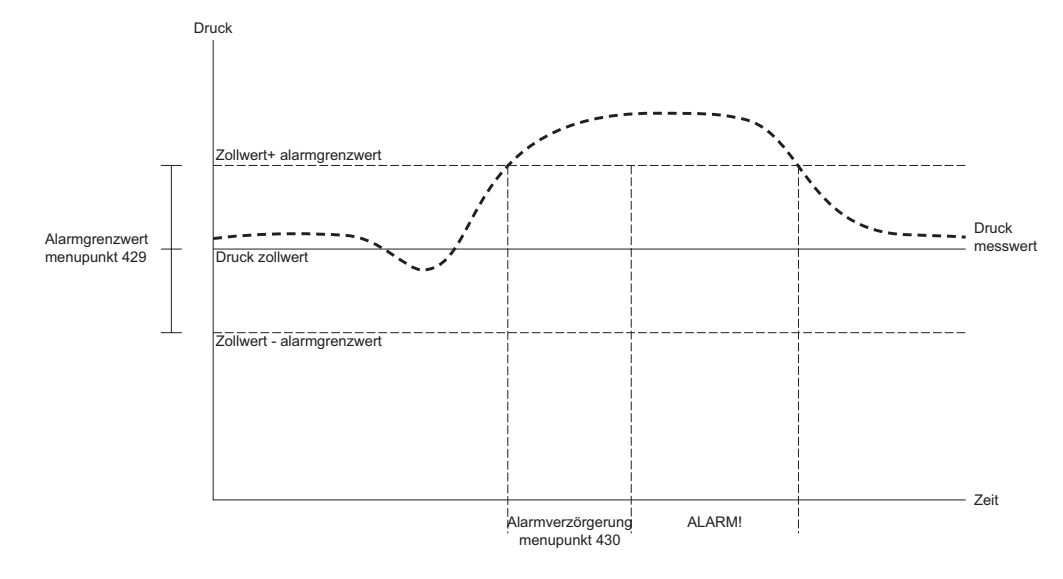

#### 3.2.4 Einstellen des Reglers

Die Druckregelungsfunktion muss die Abweichung des Eingangssignals in das erforderliche Ausgangssignal (Drehzahl des Motors) umrechnen, um die Abweichung zu minimieren. Dies wird mit einem PI-Regler gelöst, bei dem der P-Anteil auf der Grundlage der statischen Abweichung und des K<sub>p</sub> Faktors berechnet wird, und der I-Anteil auf der Grundlage der Abweichung über Zeit und des T<sub>i</sub> Faktors berechnet wird. Diese beiden Faktoren lassen sich individuell für jeden einzelnen Kanal einstellen.

|                               | Mit den Tasten ◀ und ▶ den Kanal wählen. Danach<br>Menü drücken, um das Menü des gewählten Kanals auf-<br>zurufen.                                                                       | 1 Hauptmenü Kanal 1<br>Alarm<br>Einstellungen                                   |
|-------------------------------|----------------------------------------------------------------------------------------------------|---------------------------------------------------------------------------------|
|                               | Mit den Tasten ▲ und ▼ den Menüpunkt <b>Einstellungen</b><br>aufrufen und die Taste <b>OK</b> drücken. Den Zugriffskode<br>1234 eingeben.                                                | Beenden<br>OK<br>4 Einstellungen Kanal 1                                        |
|                               | Mit den Tasten ▲ und ▼ den Menüpunkt<br><b>Regler</b> aufrufen und die Taste <b>OK</b> drücken.                                                                                          | Beenden =<br>Regier<br>Druck<br>OK V                                            |
| Regler T <sub>i</sub>         | Den Integralanteil des PI-Reglers im Menüpunkt <b>Regler ti</b> einstellen.                                                                                                    | 41 Regler Kanal 1<br>Beenden                                                    |
|                               | Mit den Tasten ▲ und ▼ den Menüpunkt aufrufen und die<br>Taste <b>OK</b> drücken.                                                                                                    | Regler ti<br>Regler kp_<br>▲ OK ▼                                               |
|                               | Der T <sub>i</sub> Faktor lässt sich danach im Bereich 1 - 4000<br>Sekunden einstellen mit einer Werkseinstellung von 100<br>Sekunden.                                                   | 411<br>Regler ti<br>Kanal 1<br>Min. Max.<br>1 100 sec 4000<br>- OK +            |
| Regler K <sub>p</sub>         | Den Proportionalanteil des PI-Reglers im Menüpunkt <b>Regler kp</b> einstellen.                                                                                                    | 41 Regler Kanal 1<br>Regler ti                                                  |
|                               | Mit den Tasten ▲ und ▼ den Menüpunkt aufrufen und die<br>Taste <b>OK</b> drücken.                                                                                                    | Regler kp<br>Leistung max.<br>OK                                                |
|                               | Der K <sub>P</sub> -Faktor lässt sich danach im Bereich 0 - 250 %/Pa<br>einstellen mit einer Werkseinstellung von 10 %/Pa.                                                               | 412<br>Regler kp<br>Kanal 1<br>Min. Max.<br>0 <b>100%/Fa</b> 250<br>- OK +      |
| Maximalleistung<br>des Motors | Die Maximalleistung des Motors lässt sich unter dem<br>Menüpunkt <b>Max. Leistung</b> begrenzen.                                                                                         | 41 Regler Kanal 1<br>Regler kp                                                  |
|                               | Mit den Tasten ▲ und ▼ den Menüpunkt aufrufen und die<br>Taste OK drücken.                                                                                                    | Leistung max.<br>Leistung min.                                                  |
|                               | Die Maximalleistung lässt sich danach im Bereich 50 - 100<br>% einstellen mit einer Werkseinstellung von 100 %.                                                                          | 413<br>Leistung max.<br>Kanal 1<br>Min. Max.<br>50 <b>10075</b> 100<br>- OK +   |
| Minimalleistung<br>des Motors | Die Minimalleistung des Motors lässt sich unter dem<br>Menüpunkt <b>Min. Leistung.</b> begrenzen. Dies könnte der<br>Fall sein, wenn der Motor zu keinem Zeitpunkt völlig ruhen<br>darf. | 41 Regler Kanal 1<br>Leistung max.<br>Leistung min.<br>Leistung invert.<br>OK ▼ |

| Invertierte Leis-<br>tung    | <ul> <li>Mit den Tasten ▲ und ▼ den Menüpunkt aufrufen und die Taste OK drücken.</li> <li>Die Miniimalleistung lässt sich danach im Bereich 0 - 50 % einstellen mit einer Werkseinstellung von 0 %.</li> <li>Die Invertierung der Leistung des Motors wirkt auf die Regelschleife ein, so dass das Ausgangssignal gedreht wird. Dies bedeutet, dass der Motor mit dem gleichen Signal statt der Maximalleistung von 100% seine Minimalleistung abgibt. Die Invertierfunktion hängt vom installierten System ab und kann z.B. bei Überdruckregelung oder anderen Situationen, in denen eine Invertierung der Regelung erforderlich ist, relevant sein.</li> <li>Mit den Tasten ▲ und ▼ den Menüpunkt Invertierte Leistung aufrufen und die Taste OK drücken</li> </ul> | 414<br>Leistung min.<br>Min.<br>Min.<br>Max.<br>0<br>0<br>0<br>50<br>-<br>0<br>K<br>+<br>41 Regler Kanal 1<br>Leistung min.<br>Leistung mivert.<br>2urück<br>A<br>0<br>K<br>↓<br>415 Leistung invert.<br>Ja<br>Ja |
|------------------------------|----------------------------------------------------------------------------------------------------|----------------------------------------------------------------------------------------------------|
|                              | tung aufmien und die Taste OK drucken.                                                                                                    |                                                                                                    |
|                              | Werkseinstellung: <b>Nein</b> .                                                                                                    |                                                                                                    |
| 3.2.5 Temperatur             |                                                                                                    |                                                                                                    |
| Wahl von Kanal               | Mit dem MAC12 ist Außentemperaturkompensierung mit Dru<br>nis zur Außentemperatur möglich. Der MAC12 sorgt für die A<br>Drucks, bis die Temperatur <i>Hoch</i> erreicht wird. Von der Tem<br>peratur <i>NIedrig</i> wird der Druck mit dem angegebenen Druck<br>Die Kompensierung erfolgt individuell für jeden einzelnen Ka<br>Die Wahl des Kanals erfolgt mit den Tasten ◄ und ►. Es                                                                                                    | uckregelung im Verhält-<br>Aufrechterhaltung des<br>peratur <i>Hoch</i> zur Tem-<br>verlust linear reduziert.<br>anal.                                                                                            |
|                              | <ul> <li>kann nur zwischen angeschlossenen Kanälen gewechselt werden. Danach Menü drücken, um das Menü des gewählten Kanals aufzurufen.</li> <li>Mit den Tasten ▲ und ▼ den Menüpunkt Einstellungen aufrufen und die Taste OK drücken. Den Zugriffskode 1234 eingeben.</li> </ul>                                                                                                    | Alarm<br>Alarm<br>Einstellungen<br>Beenden<br>OK<br>4 Einstellungen Kanal 1<br>Druck                                                                                                    |
|                              | Mit den Tasten ▲ und ▼ den Menüpunkt <b>Temperatur</b><br>aufrufen und die Taste <b>OK</b> drücken.                                                                                                    | Diverse<br>A OK V                                                                                                    |
| Temperaturfühler<br>Typ      | Voraussetzung für die Temperaturkompensierung ist, dass<br>ein Fühler montiert ist. Es können zwei Typen NTC-Fühler<br>benutzt werden. Ein 10 KΩ oder ein 22 KΩ. Alternativ kann<br>die Temperatur von einem BMS-System erfasst werden.<br>Mit den Tasten ▲ und ▼ den Menüpunkt <b>Fühlertyp</b> au-                                                                                                    | 43 Temperatur<br>Beenden<br>Sensortyp<br>Zurück<br>▲ OK ▼                                                                                                    |
|                              | frufen und die Taste <b>OK</b> drücken.<br>Die Taste ▼ zum Wechseln zwischen den Wahlmöglich-<br>keiten benutzen. <b>OK</b> drücken, um den gewünschten Tem-<br>peraturfühlertyp zu wählen.                                                                                                    | 431 Temp.sensortyp<br>Wert durch BMS<br>Keinen<br>NTC 10 K<br>OK                                                                                                    |
| Temperatur-<br>kompensierung | Mit den Tasten ▲ und ▼ den Menüpunkt <b>Kompensierung</b><br>aufrufen und die Taste <b>OK</b> drücken.                                                                                                    | 43 Temperatur<br>Sensortyp<br>Kompensation<br>Sensorjustierung<br>OK                                                                                                    |

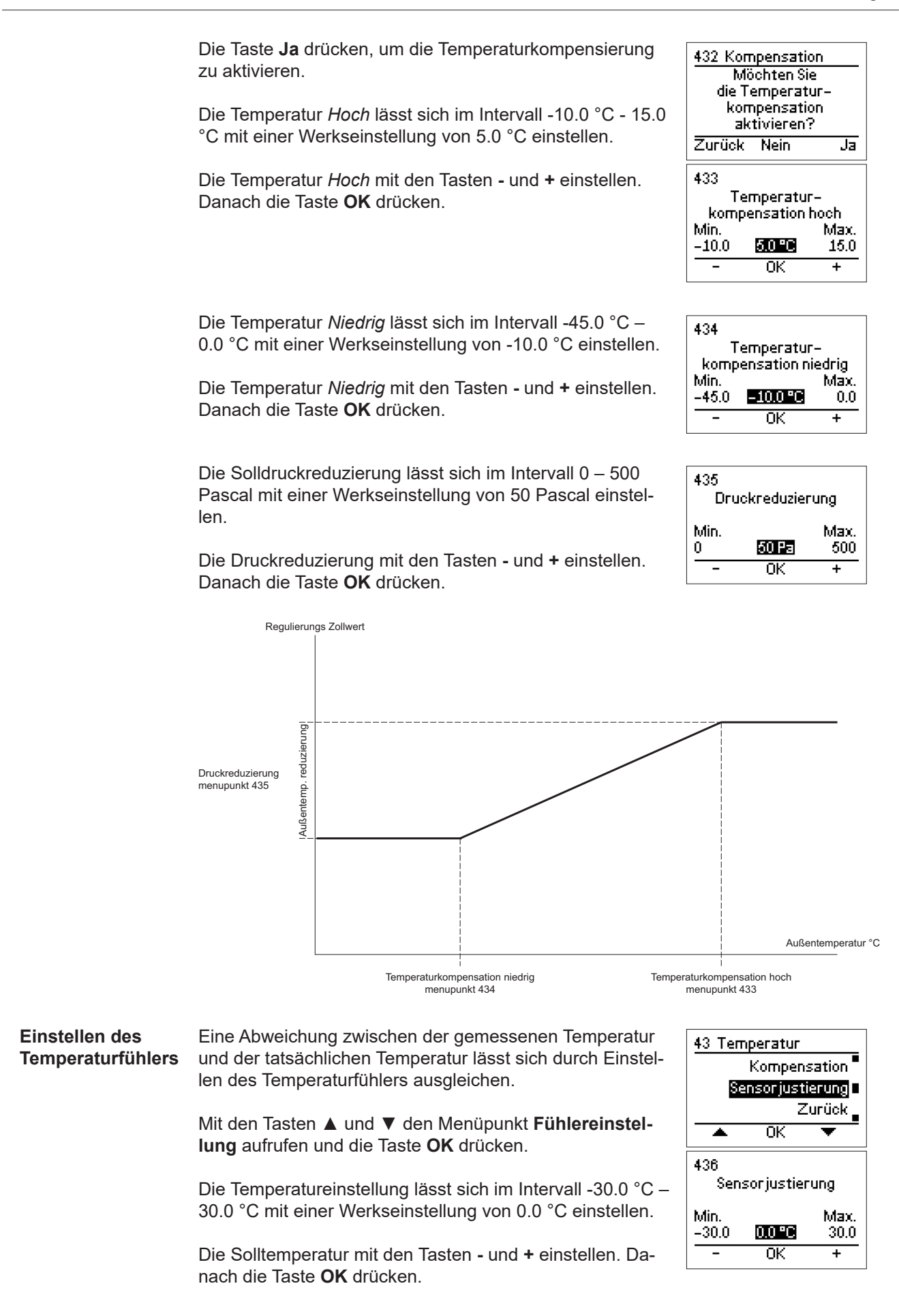

| 3.2.6 Kommunika    | ation über externen Modbus                                                                                                    |                                                                                             |
|--------------------|----------------------------------------------------------------------------------------------------|---------------------------------------------------------------------------------------------|
|                    | Falls Kommunikation mit dem MAC12 von externen System<br>CTS möglich sein soll, sind die Kommunikationsparameter o<br>anzupassen. Dabei ist zu beachten, dass die interne Modbu<br>unter anderem für die Kommunikation mit MXTP benutzt wir<br>ändert. | en wie PC, BMS oder<br>lem externen System<br>s-Konfiguration, die<br>d, sich dadurch nicht |
|                    | Die <b>Menü-</b> Taste drücken, um das Menü aufzurufen.                                                                                                    | 1 Hauptmenü Kanal 1                                                                         |
|                    | Mit den Tasten ▲ und ▼ den Menüpunkt <b>Einstellungen</b><br>aufrufen und die Taste <b>OK</b> drücken. Den Zugriffskode<br>1234 eingeben.                                                                                                    | Alarm<br>Einstellungen<br>Beenden<br>A OK V                                                 |
|                    | Mit den Tasten ▲ und ▼ den Menüpunkt <b>Kommunikation</b><br>aufrufen und die Taste <b>OK</b> drücken.                                                                                                    | 4 Einstellungen Kanal 1<br>Diverse<br>Kommunikettion<br>Display<br>▲ OK ▼                   |
| Externer<br>Modbus | Der externe Modbus ist standardmäßig aktiv. Er lässt sich<br>deaktivieren um beispielsweise unnötigen Datenverkehr in<br>Verbindung mit diversen Tests zu vermeiden.                                                                                   | 45 Kommunikation<br>Beenden<br>Modbus aktivieren<br>Modbusadresse                           |
|                    | Mit den Tasten ▲ und ▼ den Menüpunkt <b>Modbus akti-</b><br>vieren aufrufen und OK drücken.                                                                                                    | ▲ OK ▼                                                                                      |
|                    | Die Taste ▼ zum Wechseln zwischen den Wahlmöglich-<br>keiten benutzen. <b>OK</b> drücken.                                                                                                    |                                                                                             |
| Modbusadresse      | Zunächst die Modbusadresse von MAC12 aufrufen. Sie<br>lässt sich im Interval 1 - 247 einstellen mit einer Werksein-<br>stellung von 1.                                                                                                    | 45 Kommunikation<br>Modbus aktivieren                                                       |
|                    | Mit den Tasten ▲ und ▼ den Menüpunkt <b>Modbusadresse</b><br>aufrufen und die Taste <b>OK</b> drücken.                                                                                                    | Baudrate<br>OK                                                                              |
|                    | Die gewünschte Modbusadresse mit den Tasten - und +<br>einstellen. Danach die Taste <b>OK</b> drücken.                                                                                                    | Modbusadresse<br>Min. Max.<br>1 1 247<br>- OK +                                             |
| Baudrate           | Danach die Kommunikationsgeschwindigkeit einstellen.<br>Standardmäßig ist diese auf 115200 Baud eingestellt.                                                                                                    | 45 Kommunikation<br>Modbusadresse                                                           |
|                    | Mit den Tasten ▲ und ▼ den Menüpunkt <b>Baudrate</b> au-<br>frufen und die Taste <b>OK</b> drücken.                                                                                                    | Baudinate<br>Parität<br>▲ OK ▼                                                              |
|                    | Die Taste <b>OK</b> drücken, um die Kommunikationsgeschwin-<br>digkeit zu bestätigen.                                                                                                    | 453 Baudrate<br>57600<br>11152000<br>9600                                                   |
|                    |                                                                                                    |                                                                                             |

| Paritätsbit                 | <ul> <li>Danach Paritätsbit einstellen. Die Parität als <i>keine</i>, <i>gerade</i> oder <i>ungerade</i> Parität einstellen; die Werkseinstellung ist <i>gerade</i> Parität.</li> <li>Mit den Tasten ▲ und ▼ den Menüpunkt <b>Parität</b> aufrufen und die Taste <b>OK</b> drücken.</li> <li>Die gewünschte Parität mit den Tasten ▲ und ▼ einstellen. Danach die Taste <b>OK</b> drücken.</li> </ul>                                                                                                    | 45 Kommunikation<br>Baudrate<br>Stopbits<br>OK<br>454 Parität<br>Keine<br>Cerade<br>Ungerade<br>OK                                                                                                    |
|-----------------------------|----------------------------------------------------------------------------------------------------|----------------------------------------------------------------------------------------------------|
| Stoppbits                   | <ul> <li>Die letzte noch fehlende Einstellung ist die Anzahl<br/>Stoppbits. Die Anzahl muss entweder 1 oder 2 Stoppbits<br/>sein. Standardmäßig ist die Anzahl Stoppbits auf 1 einges-<br/>tellt.</li> <li>Mit den Tasten ▲ und ▼ den Menüpunkt Stoppbits auf-<br/>rufen und die Taste OK drücken.</li> <li>Die gewünschte Anzahl Stoppbits mit den Tasten ▲ und<br/>▼ einstellen. Danach die Taste OK drücken.</li> </ul>                                                                                                    | 45 Kommunikation<br>Parität<br>Stopbits<br>Zurück<br>A OK ▼<br>455 Stopbits<br>2<br>A OK ▼                                                                                                    |
| 3.2.7 Display               | <ul> <li>Der MAC12 ist mit einem Display mit eingebauter Hintergrungerüstet. Das Display hat ein operatives Temperaturintervall Bei Temperaturen unter 0 °C kann eine Reduktion der Resprorkommen.</li> <li>Die Menü-Taste drücken, um das Menü aufzurufen.</li> <li>Mit den Tasten ▲ und ▼ den Menüpunkt Einstellungen aufrufen und die Taste OK drücken. Den Zugriffskode 1234 eingeben.</li> <li>Mit den Tasten ▲ und ▼ den Menüpunkt Display aufrufen und die Taste OK drücken.</li> </ul>                                                                                                    | ndbeleuchtung aus-<br>von +40 °C bis -20 °C.<br>onszeit des Displays<br><u>1 Hauptmenü Kanal 1</u><br><u>Alarm</u><br><u>Beenden</u><br><u>Beenden</u><br><u>A OK</u><br><u>4 Einstellungen Kanal 1</u><br>Kommunikation<br><u>Display</u><br><u>Hardwaretest</u><br><u>OK</u> |
| Hintergrund-<br>beleuchtung | <ul> <li>Die Hintergrundbeleuchtung kann in drei verschiedenen<br/>Einschaltverfahren eingestellt werden.</li> <li><i>Automatisch</i> (Auto)</li> <li>Schaltet bei Betätigen einer Taste automatisch ein. Erlischt<br/>3 Minuten nach dem letzten Betätigen einer Taste.</li> <li>Konstant eingeschaltet (Konst. ein)</li> <li>Die Hintergrundbeleuchtung bleibt so lange an, wie die<br/>Versorgung des MAC12-Systems eingeschaltet ist.</li> <li>Bei Alarm (Bei Alarm)</li> <li>Die gleiche Funktion wie bei automatisch, das Display wird<br/>jedoch eingeschaltet und verbleibt im Falle eines Alarms<br/>eingeschaltet.</li> </ul> | 46 Display<br>Beenden<br>Beleuchtung<br>Pausenbildschirm<br>A OK ▼<br>461 Beleuchtung<br>Bei Alarm<br>A OK<br>Ständig ein<br>A OK ▼                                                                                                    |

Mit den Tasten ▲ und ▼ den Menüpunkt **Hintergrundbe**leuchtung aufrufen und die Taste OK drücken.

Mit den Tasten ▲ und ▼ das Einschaltverfahren der Hintergrundbeleuchtung wählen und die Taste **OK** drücken.

Pausenbildschirm Der Pausenbildschirm des Displays lässt sich ein- bzw. ausschalten. Werkseinstellung: *Ein*.

> Mit den Tasten ▲ und ▼ den Menüpunkt **Pausenbild**schirm aufrufen und die Taste **OK** drücken.

> Mit den Tasten ▲ und ▼ den Zustand des Pausenbildschirms wählen und die Taste **OK** drücken.

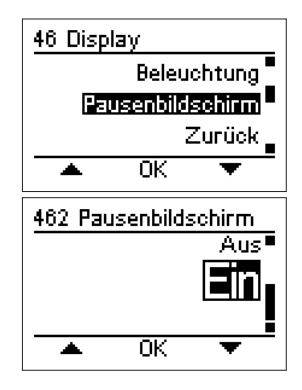

#### 3.2.8 Hardwaretest

Alarmrelais

Der MAC12 enthält Funktionen zum Testen diverser Hardware des Systems. Der MAC12 enthält zwei Relais; ein Motorrelais und ein Alarmrelais. Diese lassen sich zwecks Testen der Funktion manuell ein- bzw. ausschalten. Ferner lässt sich der 0-10 VDC-Ausgang zwecks eines Funktionstests manuell regeln.

Die Menü-Taste drücken, um das Menü aufzurufen.

Mit den Tasten ▲ und ▼ den Menüpunkt **Einstellungen** aufrufen und die Taste **OK** drücken. Den Zugriffskode **1234** eingeben.

Mit den Tasten ▲ und ▼ den Menüpunkt **Hardwaretest** aufrufen und die Taste **OK** drücken.

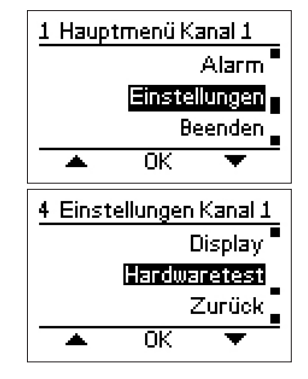

Manuelles Ein- bzw. Ausschalten des Alarmrelais. Während des Tests wird ein eventuelles Alarmsignal zum Relais übersteuert.

Mit den Tasten ▲ und ▼ den Menüpunkt Alarmrelais testen und die Taste OK drücken.

Mit den Tasten ▲ und ▼ den Zustand des Alamrelais wählen. Die Taste **OK** drücken, um den Test zu verlassen.

MotorrelaisManuelles Ein- bzw. Ausschalten des Motorrelais.Während des Tests wird ein eventuelles Motorsignal zum<br/>Relais übersteuert.

Mit den Tasten ▲ und ▼ den Menüpunkt Motorrelais testen und die Taste OK drücken.

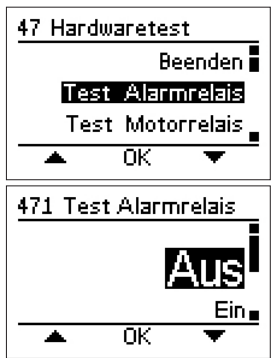

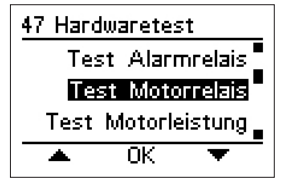

|                             | Mit den Tasten ▲ und ▼ den Zustand des Motorrelais<br>wählen. Die Taste <b>OK</b> drücken, um den Test zu verlassen.                             | 472 Test Motorrelais                                                  |
|-----------------------------|----------------------------------------------------------------------------------------------------|-----------------------------------------------------------------------|
| Motorleistung               | Übersteuert manuell die Ausgangsspannung zur Motor-<br>regelung.                                                                                 | 47 Hardwaretest<br>Test Motorrelais                                   |
|                             | Mit den Tasten ▲ und ▼ den Menüpunkt <b>Motorleistung</b><br><b>testen</b> und die Taste <b>OK</b> drücken.                                      | Zurück                                                                |
|                             | Die gewünschte Ausgangsspannung mit den Tasten - und<br>+ einstellen. Danach die Taste <b>OK</b> drücken, um den Test<br>zu verlassen.           | 473<br>Test Motorleistung<br>Min. Max.<br>0.00 000000 10.00<br>- 0K + |
| 3.2.9 Diverse Ko            | nfigurationen                                                                                                    |                                                                       |
| Motorregler                 | Der Motorreglertyp lässt sich jederzeit ändern, eventuell<br>bei Hinzufügung eines Kanals oder beim Austausch defek-<br>ter Einheiten.           | <u>1 Hauptmenü Kanal 1</u><br>Alarm<br>Einstellungen                  |
|                             | Die Wahl des Kanals erfolgt mit den Tasten ◀ und ►. Da-<br>nach <b>Menü</b> drücken, um das Menü des gewählten Kanals<br>aufzurufen              | Beenden<br>A OK<br>4 Einstellungen Kanal 1                            |
|                             | Mit den Tasten ▲ und ▼ den Menüpunkt <b>Einstellungen</b><br>aufrufen und die Taste <b>OK</b> drücken. Den Zugriffskode<br><b>1234</b> eingeben. | Temperatur<br>Diverse<br>Kommunikation<br>A OK T                      |
|                             | Mit den Tasten ▲ und ▼ den Menüpunkt <b>Diverse</b> aufrufen<br>und die Taste <b>OK</b> drücken.                                                 |                                                                       |
|                             | Mit den Tasten ▲ und ▼ den Menüpunkt <b>Motorregler</b><br>aufrufen und die Taste <b>OK</b> drücken.                                             | 44 Diverse<br>Beenden                                                 |
|                             | Mit den Tasten ▲ und ▼ den Motorreglertyp aufrufen und<br>die Taste OK drücken.                                                                  | EC austauschen<br>A OK                                                |
|                             |                                                                                                    | 441 Motorregler<br>0-10 Volt<br>EXHAUSTO EC<br>A OK                   |
| Austausch des<br>EC-Reglers | Ein EC Regler kann im Falle einer defekten Einheit jeder-<br>zeit ausgetauscht werden.                                                           | 1 Hauptmenü Kanal 1<br>Alarm                                          |
|                             | Die Wahl des Kanals erfolgt mit den Tasten ◀ und ▶. Da-<br>nach <b>Menü</b> drücken, um das Menü des gewählten Kanals<br>aufzurufen.             | Einstellungen<br>Beenden<br>AOK V                                     |
|                             | Mit den Tasten ▲ und ▼ den Menüpunkt <b>Einstellungen</b><br>aufrufen und die Taste <b>OK</b> drücken. Den Zugriffskode<br>1234 eingeben.        |                                                                       |

|                  | Mit den Tasten ▲ und ▼ den Menüpunkt <b>Diverse</b> aufrufen<br>und die Taste <b>OK</b> drücken.                                                                                                    | 4 Einstellungen Kanal 1<br>Temperatur                                                                                                    |
|------------------|----------------------------------------------------------------------------------------------------|----------------------------------------------------------------------------------------------------|
|                  | Mit den Tasten ▲ und ▼ den Menüpunkt <b>EC aus-</b><br>tauschen aufrufen und die Taste <b>OK</b> drücken.                                                                                                    | Kommunikation<br>KOK V                                                                                                    |
|                  | Mit der Taste <b>OK</b> bestätigen, dass der EC-Regler ausge-<br>tauscht werden soll.                                                                                                    | 44 Diverse<br>Motorregler                                                                                                    |
|                  | Anschließend den Kanal wählen, in dem der EC-Regler<br>ausgetauscht werden soll.<br>Danach folgt eine Konfiguration wie bei der erstmaligen<br>Inbetriebnahme; siehe den Abschnitt <i>3.2.1 Konfiguration</i>                                                                                     | Kanal hinzufügen         ▲       OK         442 EC austauschen         Kanalnummer des         auszutauschenden         EC-Reglers         wählen         Zurück       OK         443         EC austauschen         Kanal 1         Min.       Max.         1       1 |
|                  |                                                                                                    | - 0K +                                                                                                    |
| Kanal hinzufügen | Es können jederzeit ein oder mehrere zusätzliche Kanäle<br>zu einem vorhandenen System hinzugefügt werden, je-<br>doch maximal insgesamt 5 Kanäle.                                                                                                    | 1 Hauptmenü Kanal 1<br>Alarm<br>Einstellungen                                                                                                    |
|                  | Die Taste <b>Menü</b> drücken, um zu den Menüs zu gelangen.                                                                                                    |                                                                                                    |
|                  | Mit den Tasten ▲ und ▼ den Menüpunkt <b>Einstellungen</b><br>aufrufen und die Taste <b>OK</b> drücken. Den Zugriffskode<br><b>1234</b> eingeben.                                                                                                    | 4 Einstellungen Kanal 1<br>Temperatur<br>Diverse<br>Kommunikation                                                                                                    |
|                  | Mit den Tasten ▲ und ▼ den Menüpunkt <b>Diverse</b> aufrufen<br>und die Taste <b>OK</b> drücken.                                                                                                    | <u> </u>                                                                                                    |
|                  | Mit den Tasten ▲ und ▼ den Menüpunkt <b>Kanal hinzufü-<br/>gen</b> aufrufen und die Taste <b>OK</b> drücken. Bestätigen, dass<br>ein neuer Kanal zum System hinzugefügt werden soll.<br>Danach folgt eine Konfiguration des hinzugefügten Kanals;<br>siehe Abschnitt <i>3.2.1 Konfiguration</i> . | 44 Diverse<br>EC austauschen<br>Kanal hinzufügen<br>Sprache<br>OK ▼                                                                                                    |
| Sprache ändern   | Wenn Sie die Sprache selbst ändern möchten, erfolgt dies<br>im Menüpunkt <b>Sprache</b> .                                                                                                    | 1 Hauptmenü Kanal 1<br>Alarm                                                                                                    |
|                  | Die Taste <b>Menü</b> drücken, um zu den Menüs zu gelangen.                                                                                                    | Einstellungen<br>Beenden                                                                                                    |
|                  | Mit den Tasten ▲ und ▼ den Menüpunkt <b>Einstellungen</b><br>aufrufen und die Taste <b>OK</b> drücken. Den Zugriffskode<br>1234 eingeben.                                                                                                    | ▲ OK ▼<br><u>4 Einstellungen Kanal 1</u><br>Temperatur<br>©ittense                                                                                                    |
|                  | Mit den Tasten ▲ und ▼ den Menüpunkt <b>Diverse</b> aufrufen<br>und die Taste <b>OK</b> drücken.                                                                                                    | Kommunikation                                                                                                    |
|                  |                                                                                                    |                                                                                                    |

|                                               | Mit den Tasten ▲ und ▼ den Menüpunkt <b>Sprache</b> au-<br>frufen und die Taste <b>OK</b> drücken.                                                           | 44 Diverse<br>Kanal hinzufügen■                                                   |
|-----------------------------------------------|----------------------------------------------------------------------------------------------------|-----------------------------------------------------------------------------------|
|                                               | Mit den Tasten ▲ und ▼ die gewünschte Sprache wählen<br>und die Taste <b>OK</b> drücken.                                                                     | Sprache<br>Werkseinstellung<br>▲ OK ▼                                             |
|                                               |                                                                                                    | 445 Sprache Dansk                                                                 |
|                                               |                                                                                                    |                                                                                   |
| Werkseinstel-<br>lungen wieder-<br>berstellen | Zum Zurücksetzen des gesamten MAC12-Systems den Menüpunkt <b>Werkseinstellung</b> wählen.                                                                    | 1 Hauptmenü Kanal 1<br>Alarm                                                      |
| herstenen                                     | ACHTUNG! Dadurch werden sämtliche Konfigura-<br>tionen gelöscht, und die bisherige Konfiguration lässt<br>sich nicht automatisch wiederherstellen.           | Einstellungen<br>Beenden<br>▲ OK ▼                                                |
|                                               | Die Taste <b>Menü</b> drücken, um zu den Menüs zu gelangen.                                                                                                  | 4 Einstellungen Kanal 1<br>Temperatur<br>Diverse                                  |
|                                               | Mit den Tasten ▲ und ▼ den Menüpunkt <b>Einstellungen</b><br>aufrufen und die Taste <b>OK</b> drücken. Den Zugriffskode<br>1234 eingeben.                    | Kommunikation                                                                     |
|                                               | Mit den Tasten ▲ und ▼ den Menüpunkt <b>Diverse</b> aufrufen<br>und die Taste <b>OK</b> drücken.                                                             |                                                                                   |
|                                               | Mit den Tasten ▲ und ▼ den Menüpunkt <b>Werkseinstel-</b><br>Iung aufrufen und die Taste <b>OK</b> drücken.                                                  | 44 Diverse<br>Sprache                                                             |
|                                               | Die Taste <b>Ja</b> drücken, um zu Werkseinstellungen zurück-<br>zukehren.                                                                                   | Werkseinstellung<br>Zurück<br>OK V                                                |
|                                               | Das MAC12-System fährt dann automatisch wieder hoch,<br>und Sie werden aufgefordert, eine erneute <i>Erstmalige</i><br>Inbetriebnahme von MAC12 vorzunehmen. | 446 Werkseinstellung<br>Möchten Sie zu den<br>Werkseinstellungen<br>zurückkehren? |
|                                               |                                                                                                    | Zurück Nein Ja                                                                    |
| 3.2.10 Statusabfra                            | age                                                                                                    |                                                                                   |
|                                               | Der MAC12 enthält Funktionen zur Anzeige nahezu aller Pa<br>Die Parameter werden für die einzelnen Kanäle angezeigt,<br>jedoch für alle Kanäle.              | arameter der Regelung.<br>einige Parameter gelten                                 |
|                                               | Mit den Tasten ◀ und ► erfolgt die Wahl des Kanals. Da-<br>nach <b>Menü</b> drücken, um das Menü des gewählten Kanals<br>aufzurufen.                         | 1 Hauptmenü Kanal 1<br>Beenden<br>Status                                          |
|                                               | Mit den Tasten ▲ und ▼ den Menüpunkt <b>Status</b> aufrufen<br>und die Taste <b>OK</b> drücken.                                                              | Alarm                                                                             |
|                                               |                                                                                                    |                                                                                   |

| Druck           | Anzeige relevanter Parameter für Druckwerte im gewählten Kanal.                                                          | 2 Status Kanal 1<br>Beenden                                                                                        |
|-----------------|----------------------------------------------------------------------------------------------------|----------------------------------------------------------------------------------------------------|
|                 | Mit den Tasten ▲ und ▼ den Menüpunkt D <b>ruck</b> aufrufen<br>und die Taste <b>OK</b> drücken.                          | Temperatur<br>• OK •                                                                                               |
|                 | Die relevanten Parameter werden am Display angezeigt.<br>Die Taste <b>OK</b> drücken, um das Statusdisplay zu verlassen. | 21 Druck Kanal 1<br>Sollwert 0 Pa<br>Istwert 200 Pa<br>Sensoralarm Nein<br>Modbuskom. Ja<br>OK                     |
| Temperatur      | Anzeige relevanter Parameter für Temperatur.                                                                             | 2 Status Kanal 1                                                                                                   |
|                 | Mit den Tasten ▲ und ▼ den Menüpunkt <b>Temperatur</b><br>aufrufen und die Taste <b>OK</b> drücken.                      | Druck -<br>Temperatur<br>Motor                                                                                     |
|                 | Die relevanten Parameter werden am Display angezeigt.<br>Die Taste <b>OK</b> drücken, um das Statusdisplay zu verlassen. | ▲ OK      ▼     22 Temperatur                                                                                      |
|                 |                                                                                                    | Außentemp. –.– °C<br>Sensoralarm Nein<br>Temp. von BMS Nein<br>OK                                                  |
| Motor           | Anzeige relevanter Parameter für Motor.                                                                                  | 2 Status Kanal 1                                                                                                   |
|                 | Mit den Tasten ▲ und ▼ den Menüpunkt <b>Motor</b> aufrufen<br>und die Taste <b>OK</b> drücken.                           | Temperatur<br>Motor<br>Digital-Input                                                                               |
|                 | Die relevanten Parameter werden am Display angezeigt.<br>Die Taste <b>OK</b> drücken, um das Statusdisplay zu verlassen. | 23 Motor Kanal 1<br>Motorsignal 0 %<br>Motorrelais aktiv Nein<br>Motoralarm Ja<br>Modbuskom. Ja<br>OK              |
| Digitaleingänge | Anzeige relevanter Parameter für Digitaleingänge.                                                                        | 2 Status Kanal 1                                                                                                   |
|                 | Mit den Tasten ▲ und ▼ den Menüpunkt <b>Digitaleingänge</b><br>aufrufen und die Taste <b>OK</b> drücken.                 | Motor<br>Digital-Input<br>Digital-Output                                                                           |
|                 | Die relevanten Parameter werden am Display angezeigt.<br>Die Taste <b>OK</b> drücken, um das Statusdisplay zu verlassen. | ▲ OK ▼<br>24 Digital-Input<br>Startinput Nein<br>Niedrigdrehzahl Nein<br>Übersteuerung Nein<br>Motoralarm Ja<br>OK |
|                 |                                                                                                    |                                                                                                    |

| Digitalausgänge | Anzeige relevanter Parameter für Digitalausgänge.                                                                        | 2 Status Kapal 1                                |
|-----------------|----------------------------------------------------------------------------------------------------|-------------------------------------------------|
|                 | Mit den Tasten ▲ und ▼ den Menüpunkt <b>Digitalaus-</b>                                                                  | Digital-Input<br>Digital-Output                 |
|                 | gange aufrufen und die Taste OK drücken.                                                                                 |                                                 |
|                 | Die relevanten Parameter werden am Display angezeigt.<br>Die Taste <b>OK</b> drücken, um das Statusdisplay zu verlassen. | ▲ UK ▼<br>25 Digital-Output                     |
|                 |                                                                                                    | -<br>Alarmrelais Nein<br>Motorrelais Nein       |
|                 |                                                                                                    | ОК                                              |
|                 |                                                                                                    |                                                 |
| Analogeingänge  | Anzeige relevanter Parameter für Analogeingänge.                                                                         | 2 Status Kanal 1                                |
|                 | Mit den Tasten ▲ und ▼ den Menüpunkt <b>Analogingänge</b><br>aufrufen und die Taste <b>OK</b> drücken.                   | Digital-Output<br>Analog-Input<br>Analog-Output |
|                 | Die relevanten Parameter werden am Display angezeigt.                                                                    | 🔺 ОК 🔻                                          |
|                 | Die Taste <b>OK</b> drücken, um das Statusdisplay zu verlassen.                                                          | 26 Analog-Input                                 |
|                 |                                                                                                    | Druckkinput 0.00 ∨<br>Außentemp. –.– °C         |
|                 |                                                                                                    | ОК                                              |
| Analogouogängo  | Anzeige releventer Deremeter für Anelegeouegänge                                                                         |                                                 |
| Analogausgange  | Anzeige relevanter Parameter für Analogeausgänge.                                                                        | 2 Status Kanal 1                                |
|                 | Mit den Tasten ▲ und ▼ den Menüpunkt <b>Analogaus-</b><br><b>gänge</b> aufrufen und die Taste <b>OK</b> drücken.         | Analog-Output<br>Information                    |
|                 | Die relevanten Parameter werden am Display angezeigt.                                                                    | ▲ 0K ▼                                          |
|                 | Die Taste <b>OK</b> drücken, um das Statusdisplay zu verlassen.                                                          | 27 Analog-Output                                |
|                 |                                                                                                    | Motoroutput 0.00 V                              |
|                 |                                                                                                    | ОК                                              |
|                 | Die ein Marcheur Ist auch Site zur Stellichen Information Ober                                                           |                                                 |
| Information     | das System.                                                                                                    | 2 Status Kanal 1                                |
|                 |                                                                                                    | Information                                     |
|                 | aufrufen und die Taste <b>OK</b> drücken.                                                                                |                                                 |
|                 |                                                                                                    |                                                 |
|                 | Kontakt                                                                                                    | 28 Information Kanal 1                          |
|                 | Zeigt das Logo und Kontaktinformationen des Herstellers.                                                                 | Beenden                                         |
|                 | Mit den Tasten ▲ und ▼ den Menüpunkt <b>Kontakt</b> au-                                                                  | Kontakt<br>Softwareversionen                    |
|                 | frufen und die Taste <b>OK</b> drücken.                                                                                  |                                                 |
|                 | Die Taste <b>OK</b> drücken, um das Informationsdisplay zu                                                               | 281 Kontakt                                     |
|                 | verlassen.                                                                                                    | EXHAUSTO A/S<br>www.exhausto.com                |
|                 |                                                                                                    | ОК                                              |
|                 |                                                                                                    |                                                 |
|                 |                                                                                                    |                                                 |

#### Softwareversionen

Zeigt die Softwareversion von Einheiten, die im System erfasst wurden.

Mit den Tasten ▲ und ▼ den Menüpunkt **Softwarever**sionen aufrufen und die Taste **OK** drücken.

Die Taste **OK** drücken, um das Informationsdisplay zu verlassen.

#### **EC-Regler**

Zeigt Information über den Typ von EC-Reglern im System.

Mit den Tasten ▲ und ▼ den Menüpunkt **EC-Regler** aufrufen und die Taste **OK** drücken.

Die Tasten ◀ und ► dienen zum Blättern zwischen den Informationsdisplays der EC-Regler.

Die Taste **OK** drücken, um das Informationsdisplay zu verlassen.

| 28 Information Ka | anal 1  |
|-------------------|---------|
| Ког               | ntakt   |
| Softwareversi     | onen    |
| EC-R              | egler 🛓 |
| 🔺 ОК              | •       |
| 282 Softwarevers  | ionen   |
| MAC12             | 1.00    |
| Druckksender 1    | 2.06    |
| EC-Regler 1       | 1.51    |
| OK                |         |

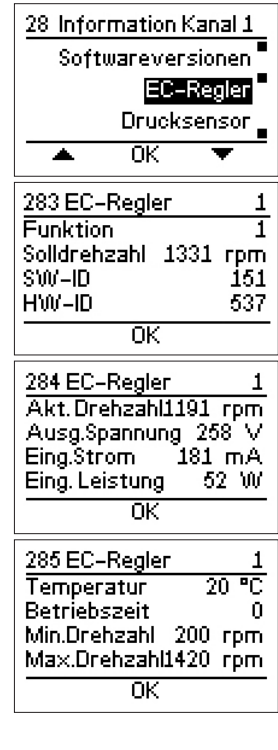

#### Drucksensor

Zeigt den Typ Drucksensoren, die im System erfasst wurden.

Mit den Tasten ▲ und ▼ den Menüpunkt **Drucksensor** aufrufen und die Taste **OK** drücken.

Die Taste **OK** drücken, um das Informationsdisplay zu verlassen.

| 28 Information Kanal 1                 |  |  |  |  |  |  |
|----------------------------------------|--|--|--|--|--|--|
| EC-Regler                              |  |  |  |  |  |  |
| Drucksensor -                          |  |  |  |  |  |  |
| BMS-Aktivität                          |  |  |  |  |  |  |
| 🔺 OK 🔻                                 |  |  |  |  |  |  |
| 286 Drucksensor 1                      |  |  |  |  |  |  |
| Softwareversionen 2.06<br>Druck 203 Pa |  |  |  |  |  |  |
| ок                                     |  |  |  |  |  |  |

|                           | <ul> <li>BMS-Aktivität</li> <li>Zeigt die BMS-Aktivitäten am externen Modbus.</li> <li>Mit den Tasten ▲ und ▼ den Menüpunkt</li> <li>BMS-Aktivität aufrufen und die Taste OK drücken.</li> <li>Mit den Tasten ▲ und ▼ den Menüpunkt Einschalten aufrufen und OK drücken, um BMS-Aktivität anzuzeigen.</li> <li>Die Taste OK drücken, um das Informationsdisplay zu verlassen.</li> </ul> | 28 Information Kanal 1<br>Drucksensor<br>BMS=Aktivität<br>Zurück<br>▲ OK ▼<br>287 BMS-Aktivität<br>Stent<br>Zurück<br>▲ OK ▼                                                        |
|---------------------------|----------------------------------------------------------------------------------------------------|----------------------------------------------------------------------------------------------------|
| 3.2.11 Alarme             |                                                                                                    |                                                                                                    |
|                           | Bei Störungen im System hat der MAC12 eine Reihe Alarme<br>Störungen vom System erfasst wurden. Alle Alarme, abgese<br>alarm, ziehen das eingebaute Alarmrelais an und schalten o<br>vom Display ein.                                                                                                    | e, die angeben, welche<br>ehen vom Versorgungs-<br>len Alarm-LED rechts                                                                                                    |
| Alarm-LED                 | Wenn der Alarm-LED aufleuchtet, wird die Ursache am<br>Display angezeigt. Bei Alarm an mehreren Kanälen kann<br>mit den Tasten ◀ und ► zwischen den Alarmen gewech-<br>selt werden.                                                                                                    | Kanal 1<br>Miederdruck-<br>alarm!                                                                                                    |
|                           |                                                                                                    |                                                                                                    |
| Anzeige aktiver<br>Alarme | Die Liste über Alarme kann auch manuell aufgerufen<br>werden. Zunächst den Kanal wählen, für den eine Alarm-<br>liste angezeigt werden soll; der Abschnitt <i>Wahl von Kanal</i><br>enthält zusätzliche Information. Mit der Taste ▲ oder ▼<br>den Menüpunkt <i>Alarm</i> aufrufen. Danach die Taste <i>OK</i><br>drücken.                                                               | 1 Hauptmenü Kanal 1<br>Status<br>Einstellungen<br>OK ▼                                                                                                    |
|                           | Mit der Taste ▲ oder ▼ den Menüpunkt <i>Aktive Alarme</i><br>aufrufen. Danach die Taste <i>OK</i> drücken.                                                                                                    | 3 Alarm Kanal 1<br>Beenden<br>Aktive Alarma<br>Alarmlog<br>OK ▼                                                                                                    |
| Anzeige von<br>Alarmlog   | Der MAC12 speichert automatisch die letzten 10 Alarme<br>der jeweiligen Kanäle in einem Alarmlog. Ältere Alarme<br>werden automatisch gelöscht.<br>Mit der Taste ▲ oder ▼ den Menüpunkt <i>Alarmlog</i> auf-<br>rufen. Danach die Taste <i>OK</i> drücken. Der MAC12 zeigt<br>jetzt den Alarmlog mit den neusten Alarmen oben. Mit der<br>Taste ▲ oder ▼ zwischen den Alarmen wechseln.  | 1 Hauptmenü Kanal 1         Status         Alarm         Einstellungen         ▲         3 Alarm Kanal 1         Aktive Alarme         Alarmlog         Zurück         ▲         OK |

## Anhang A : Alarmerläuterung

| Alarmmitteilung                                | Erläuterung                                                                                                    | Kommentar                                                     |
|------------------------------------------------|----------------------------------------------------------------------------------------------------|---------------------------------------------------------------|
| Hochdruckalarm!                                | Der erfasste Druck liegt zu hoch im Verhältnis zum Intervall.                                                                  |                                                               |
| Niederdruckalarm!                              | Der erfasste Druck liegt zu niedrig im Verhältnis zum Intervall.                                                               |                                                               |
| Motor<br>Überhitzungsalarm!                    | Der Motor ist zu heiß.                                                                                                    | Alle Motoren werden abgeschaltet.                             |
| Temperaturfühler<br>Kurzschlussalarm!          | Der Temperaturfühler erfasst einen Widerstandswert von fast 0 $\Omega.$ Der Fühler ist vermutlich defekt.                      | Schaltet die Temperaturkompensierung ab.                      |
| Temperaturfühler<br>Alarm abgeschaltet!        | Der Temperaturfühler erfasst einen unendlich hohen Wider-<br>standswert. Fühler vermutlich nicht korrekt montiert oder defekt. | Schaltet die Temperaturkompensierung ab.                      |
| Temperaturfühler<br>BMS-Wert-Alarm!            | Die vom Temperaturfühler erfassten Werte liegen außerhalb<br>des akzeptablen Intervalls.                                       | Schaltet die Temperaturkompensierung ab.                      |
| Drucksensor<br>Kommunikationsalarm!            | MXTP kommuniziert nicht korrekt mit dem MAC12-System. Die<br>Anschlüsse und die Konfiguration kontrollieren.                   | Schaltet den Motor in dem Kanal ab, wo der MXTP montiert ist. |
| EC-Regler<br>Unterspannungsalarm!              | Unter 240 VDC Spannung am EC-Regler vom DC-Link.                                                                               |                                                               |
| EC-Regler<br>Überspannungsalarm!               | Über 370 VDC Spannung am EC-Regler vom DC-Link.                                                                                |                                                               |
| EC-Regler<br>Überstromalarm!                   | Belastungsgrenze für EC-Regler erreicht.                                                                                       | Reduzierte Motordrehzahl.                                     |
| EC-Regler<br>Überhitzungs-<br>reduktionsalarm! | Überhitzung des EC-Reglers.<br>NTC am IGBT-Modul erfasst 90 °C oder mehr.                                                      |                                                               |
| EC-Regler<br>Überhitzungs-<br>stoppalarm!      | Überhitzung des EC-Reglers.<br>NTC am IGBT-Modul erfasst 120 °C oder mehr.                                                     |                                                               |
| EC-Regler<br>MCE-Fehleralarm!                  | MCE-Fehler. Allgemeiner Fehler am IRF-Chip.                                                                                    |                                                               |
| EC-Regler<br>Rotor blockiert Alarm!            | Rotor blockiert.<br>Motor rotiert nicht wegen physischer<br>Blockierung. Blockierung entfernen.                                |                                                               |
| EC-Regler<br>Phase-verloren-Alarm!             | Fehlende Phase am Motor.<br>Die Anschlüsse zum Motor kontrollieren.                                                            |                                                               |
| EC-Regler<br>Kommunikationsalarm!              | Keine Kommunikation zum EC-Regler.<br>Die Anschlüsse kontrollieren.                                                            |                                                               |

## Anhang B : Modbus ID liste

| Input re                | Input registers (16 bit integer register, read only) |      |       |      |       |                                                                                                    |  |
|-------------------------|------------------------------------------------------|------|-------|------|-------|----------------------------------------------------------------------------------------------------|--|
| General status på MAC12 |                                                      |      |       |      |       |                                                                                                    |  |
| Adress                  | Name                                                 | Min  | Max   | Unit | Scale | Information                                                                                                    |  |
| 3x0000                  | Pressure sensor input<br>voltage                     | 0    | 10000 | mV   | 1     |                                                                                                    |  |
| 3x0001                  | Outdoor temperature                                  | -450 | 700   | °C   | 0.1   |                                                                                                    |  |
| 3x0002                  | DI "Start" active                                    | 0    | 1     | -    | -     |                                                                                                    |  |
| 3x0003                  | DI "Motor alarm" active                              | 0    | 1     | -    | -     |                                                                                                    |  |
| 3x0004                  | DI "Low speed" active                                | 0    | 1     | -    | -     |                                                                                                    |  |
| 3x0005                  | DI "Override" active                                 | 0    | 1     |      |       |                                                                                                    |  |
| 3x0006                  | Motor output voltage                                 | 0    | 10000 | mV   | 1     |                                                                                                    |  |
| 3x0007                  | DO "Alarm relay" active                              | 0    | 1     | -    | -     |                                                                                                    |  |
| 3x0008                  | DO "Motor start" active                              | 0    | 1     | -    | -     |                                                                                                    |  |
| 3x0009                  | MAC12 software ver.                                  | 100  | 10000 | -    | 0.01  | 100 = 1.00                                                                                                    |  |
| 3x000A                  | Fault contents 0                                     | 0    | 65535 | -    | -     | bit 0 = High pressure alarm (in any Duct)<br>bit 1 = Low pressure alarm (in any Duct)<br>bit 2 = DI Motor alarm<br>bit 3 = AI Temperature sensor short<br>bit 4 = AI Temperature sensor open<br>bit 5 = Not used<br>bit 6 = Modbus temperature sensor out of range<br>bit 7 = XTP communication error (in any Duct)<br>bit 8 = Supply voltage error |  |
| 3x000B                  | Actual operation mode                                | 0    | 3     | -    | -     | 0 = OFF / Stopped<br>1 = ON / High speed<br>2 = ON / Low speed<br>3 = ON / Override                                                                                                    |  |
| 3x000C                  | Number of Ducts                                      | 1    | 5     | -    | -     |                                                                                                    |  |
| 3x000D                  | Not used                                             | 0    | 0     |      |       |                                                                                                    |  |
| 3x000E                  | Not used                                             | 0    | 0     |      |       |                                                                                                    |  |
| 3x000F                  | Not used                                             | 0    | 0     |      |       |                                                                                                    |  |
| 3x0010                  | FIFO alarm log 0<br>- newest alarm                   | 0    | 9     | -    | -     | 0 = No alarm<br>1 = High pressure alarm (in any Duct)<br>2 = Low pressure alarm (in any Duct)<br>3 = DI Motor alarm<br>4 = AI Temperature sensor short<br>5 = AI Temperature sensor open<br>6 = Not used<br>7 = Modbus temperature sensor out of range<br>8 = XTP communication error (in any Duct)<br>9 = Supply voltage error                     |  |
| 3x0011                  | FIFO alarm log 1                                     | 0    | 9     | -    | -     | As register 3x0010                                                                                                    |  |
| 3x0012                  | FIFO alarm log 2                                     | 0    | 9     | -    | -     | As register 3x0010                                                                                                    |  |
| 3x0013                  | FIFO alarm log 3                                     | 0    | 9     | -    | -     | As register 3x0010                                                                                                    |  |
| 3x0014                  | FIFO alarm log 4                                     | 0    | 9     | -    | -     | As register 3x0010                                                                                                    |  |
| 3x0015                  | FIFO alarm log 5                                     | 0    | 9     | -    | -     | As register 3x0010                                                                                                    |  |
| 3x0016                  | FIFO alarm log 6                                     | 0    | 9     | -    | -     | As register 3x0010                                                                                                    |  |
| 3x0017                  | FIFO alarm log 7                                     | 0    | 9     | -    | -     | As register 3x0010                                                                                                    |  |
| 3x0018                  | FIFO alarm log 8                                     | 0    | 9     | -    | -     | As register 3x0010                                                                                                    |  |
| 3x0019                  | FIFO alarm log 9<br>- oldest alarm                   | 0    | 9     | -    | -     | As register 3x0010                                                                                                    |  |

| Status of | duct N (1 < N < 5)                 |      |       | ,    |       |                                                                                                    |
|-----------|------------------------------------|------|-------|------|-------|----------------------------------------------------------------------------------------------------|
| Adress    | Name                               | Min  | Max   | Unit | Scale | Information                                                                                                    |
| 3x0N00    | Actual pressure                    | -500 | 5000  | Pa   | 1     | Pressure measured in duct N                                                                                                    |
| 3x0N01    | Pressure setpoint                  | -500 | 5000  | Pa   | 1     | Current pressure setpoint for duct N                                                                                                    |
| 3x0N02    | Fault contents 1A                  | 0    | 65535 | -    | -     | bit 0 = High pressure alarm in duct N<br>bit 1 = Low pressure alarm in duct N<br>bit 2 = DI Motor alarm on MAC12<br>bit 3 = AI Temperature sensor short on MAC12<br>bit 4 = AI Temperature sensor open on MAC12<br>bit 5 = Not used<br>bit 6 = Modbus temperature sensor out of range on MAC12<br>bit 7 = XTP communication error in duct N<br>bit 8 = Supply voltage error on MAC12                                                                                                    |
| 3x0N03    | Fault contests 1B                  | 0    | 65535 | -    |       | bit 0 = Not used<br>bit 1 = Under voltage from EC controller in duct <i>N</i><br>bit 2 = Over voltage from EC controller in duct <i>N</i><br>bit 3 = Over current limit reached from EC controller in duct <i>N</i><br>bit 4 = Not used<br>bit 5 = Over heat reduce from EC controller in duct <i>N</i><br>bit 6 = Over heat stop from EC controller in duct <i>N</i><br>bit 7 = Hardware fault from EC controller in duct <i>N</i><br>bit 8 = MCE fault from EC controller in duct <i>N</i><br>bit 9 = Rotor blocked from EC controller in duct <i>N</i><br>bit 10 = Motor phase lost from EC controller in duct <i>N</i><br>bit 11-14 = Not used<br>bit 15 = Communication error with EC controller in duct <i>N</i>                                                                                                    |
| 3x0N04    | XTP software version               | 100  | 10000 | -    | 0.01  | 100 = 1.00 in duct <i>N</i>                                                                                                    |
| 3x0N05    | EC software version                | 100  | 10000 | -    | 0.01  | 100 = 1.00 in duct <i>N</i>                                                                                                    |
| 3x0N06    | Actual operation mode              | 0    | 3     | -    | -     | 0 = OFF / Stopped<br>1 = ON / High speed<br>2 = ON / Low speed<br>3 = ON / Override                                                                                                    |
| 3x0N07    | Not used                           | 0    | 0     |      |       |                                                                                                    |
| -         |                                    |      |       |      |       |                                                                                                    |
| 3x0N0F    | Not used                           | 0    | 0     |      |       |                                                                                                    |
| 3x0N10    | FIFO alarm log 0<br>- newest alarm | 0    | 32    | -    | -     | <ul> <li>0 = No alarm</li> <li>1 = High pressure alarm in duct N</li> <li>2 = Low pressure alarm in duct N</li> <li>3 = DI Motor Alarm on MAC12</li> <li>4 = AI Temperature sensor short on MAC12</li> <li>5 = AI Temperature sensor open on MAC12</li> <li>6 = Not used</li> <li>7 = Modbus temperature sensor out of range on MAC12</li> <li>8 = XTP communication error in duct N</li> <li>9 = Supply voltage error on MAC12</li> <li>10-17 = Not used</li> <li>18 = Under voltage from EC controller in duct N</li> <li>19 = Over voltage from EC controller in duct N</li> <li>20 = Over current limit reached from EC controller in duct N</li> <li>21 = Not used</li> <li>22 = Over heat reduce from EC controller in duct N</li> <li>23 = Over heat stop from EC controller in duct N</li> <li>24 = Hardware fault from EC controller in duct N</li> <li>25 = MCE fault from EC controller in duct N</li> <li>26 = Rotor locked from EC controller in duct N</li> <li>27 = Motor phase lost from EC controller in duct N</li> <li>28-31 = Not used</li> <li>32 = Communication error EC controller in duct N</li> </ul> |
| 3x0N11    | FIFO alarm log 1                   | 0    | 32    | -    | -     | As register 3x0N10                                                                                                    |
| 3x0N12    | FIFO alarm log 2                   | 0    | 32    | -    | -     | As register 3x0N10                                                                                                    |
| 3x0N13    | FIFO alarm log 3                   | 0    | 32    | -    | -     | As register 3x0N10                                                                                                    |
| 3x0N14    | FIFO alarm log 4                   | 0    | 32    | -    | -     | As register 3x0N10                                                                                                    |
| 3x0N15    | FIFO alarm log 5                   | 0    | 32    | -    | -     | As register 3x0N10                                                                                                    |
| 3x0N16    | FIFO alarm log 6                   | 0    | 32    | -    | -     | As register 3x0N10                                                                                                    |
| 3x0N17    | FIFO alarm log 7                   | 0    | 32    | -    | -     | As register 3x0N10                                                                                                    |
| 3x0N18    | FIFO alarm log 8                   | 0    | 32    | -    | -     | As register 3x0N10                                                                                                    |
| 3x0N19    | FIFO alarm log 9<br>- oldest alarm | 0    | 32    | -    | -     | As register 3x0N10                                                                                                    |

| Holding   | Holding registers (16 bit integer register, read / write)                                                    |      |      |         |      |       |                                                                                                    |  |  |  |  |  |  |  |
|-----------|----------------------------------------------------------------------------------------------------|------|------|---------|------|-------|----------------------------------------------------------------------------------------------------|--|--|--|--|--|--|--|
| General s | ettings for MAC12                                                                                            |      |      |         |      |       |                                                                                                    |  |  |  |  |  |  |  |
| Adress    | Name                                                                                                    | Min  | Max  | Default | Unit | Scale | Information                                                                                                    |  |  |  |  |  |  |  |
| 4x0000    | Operation mode MAC12<br>only if value is higher<br>than the one selected<br>by digital inputs on<br>hardware | 0    | 3    | 0       | -    | -     | 0 = OFF / Stopped<br>1 = ON / High speed<br>2 = ON / Low speed<br>3 = ON / Override                                                                                                    |  |  |  |  |  |  |  |
| 4x0001    | Not used                                                                                                    | -    | -    | -       | -    | -     |                                                                                                    |  |  |  |  |  |  |  |
| 4x0002    | Pressure sensor type                                                                                         | 0    | 1    | 0       | -    | -     | 0 = 0-10 VDC<br>1 = Modbus                                                                                                    |  |  |  |  |  |  |  |
| 4x0003    | Pressure sensor range                                                                                        | 0    | 9    | 5       | -    | -     | 0 = -50 to +50 Pa<br>1 = -500 to +500 Pa<br>2 = 0 to 100 Pa<br>3 = 0 to 150 Pa<br>4 = 0 to 300 Pa<br>5 = 0 to 500 Pa<br>6 = 0 to 1000 Pa<br>7 = 0 to 1600 Pa<br>8 = 0 to 2500 Pa<br>9 = 0 to 5000 Pa |  |  |  |  |  |  |  |
| 4x0004    | Temperature sensor<br>type                                                                                   | 0    | 3    | 0       | -    | -     | 0 = None<br>1 = NTC 10 kOhm<br>2 = NTC 22 kOhm<br>3 = External Modbus value (Reg. 4x0005)                                                                                                    |  |  |  |  |  |  |  |
| 4x0005    | Modbus temperature                                                                                           | -450 | 700  | 250     | °C   | 0.1   |                                                                                                    |  |  |  |  |  |  |  |
| 4x0006    | Temperature compensation enable                                                                              | 0    | 1    | 0       | -    | -     | 0 = OFF<br>1 = ON                                                                                                    |  |  |  |  |  |  |  |
| 4x0007    | Temperature<br>compensation High                                                                             | -100 | 150  | 50      | °C   | 0.1   |                                                                                                    |  |  |  |  |  |  |  |
| 4x0008    | Temperature<br>compensation Low                                                                              | -450 | 0    | -100    | °C   | 0.1   |                                                                                                    |  |  |  |  |  |  |  |
| 4x0009    | Temperature<br>compensation Reduce                                                                           | 0    | 500  | 50      | Pa   | 1     |                                                                                                    |  |  |  |  |  |  |  |
| 4x000A    | Temperature sensor<br>adjustment                                                                             | -300 | 300  | 0       | °C   | 0.1   |                                                                                                    |  |  |  |  |  |  |  |
| 4x000B    | Motor controller type                                                                                        | 0    | 1    | 0       | -    | -     | 0 = 0-10 VDC<br>1 = MOdbus                                                                                                    |  |  |  |  |  |  |  |
| 4x000C    | Hardware test enable                                                                                         | 0    | 1    | 0       | -    | -     | 0 = OFF<br>1 = ON                                                                                                    |  |  |  |  |  |  |  |
| 4x000D    | Test alarm relay                                                                                             | 0    | 1    | 0       | -    | -     | 0 = OFF<br>1 = ON <i>only if 4x000C</i> = 1                                                                                                    |  |  |  |  |  |  |  |
| 4x000E    | Test motor start                                                                                             | 0    | 1    | 0       | -    | -     | 0 = OFF<br>1 = ON only if 4x000C = 1                                                                                                    |  |  |  |  |  |  |  |
| 4x000F    | Test output voltage                                                                                          | 0    | 1000 | 0       | mV   | 10    | only if 4x000C = 1                                                                                                    |  |  |  |  |  |  |  |
| 4x0010    | Alarm reset                                                                                                  | 0    | 1    | 0       | -    | -     | 0 = OFF<br>1 = RESET applies to ALL ducts!                                                                                                    |  |  |  |  |  |  |  |
| 4x0011    | Clear alarm log                                                                                              | 0    | 1    | 0       | -    | -     | 0 = OFF<br>1 = CLEAR applies to ALL ducts!                                                                                                    |  |  |  |  |  |  |  |
| 4x0012    | Factory reset                                                                                                | 0    | 1    | 0       | -    | -     | 0 = OFF<br>1 = RESET only if 4x1000 = 1234                                                                                                    |  |  |  |  |  |  |  |

| Holding    | Holding registers (16 bit integer register, read / write)                                                |     |      |         |      |       |                                                                                     |  |  |  |  |  |  |  |
|------------|----------------------------------------------------------------------------------------------------|-----|------|---------|------|-------|-------------------------------------------------------------------------------------|--|--|--|--|--|--|--|
| Settings f | or duct <i>N</i> (1 <u>≤ <i>N</i> ≤</u> 5)                                                               |     |      |         |      |       |                                                                                     |  |  |  |  |  |  |  |
| Adress     | Name                                                                                                    | Min | Max  | Default | Unit | Scale | Information                                                                         |  |  |  |  |  |  |  |
| 4x0N00     | Pressure setpoint High                                                                                   | 0   | 5000 | 200     | Pa   | 1     | For duct N                                                                          |  |  |  |  |  |  |  |
| 4x0N01     | Pressure setpoint Low                                                                                    | 0   | 5000 | 150     | Pa   | 1     | For duct N                                                                          |  |  |  |  |  |  |  |
| 4x0N02     | Pressure setpoint<br>Override                                                                            | 0   | 5000 | 400     | Pa   | 1     | For duct N                                                                          |  |  |  |  |  |  |  |
| 4x0N03     | Regulator ti                                                                                             | 10  | 4000 | 100     | Sec  | 1     | For duct N                                                                          |  |  |  |  |  |  |  |
| 4x0N04     | Regulator kP                                                                                             | 10  | 250  | 10      | %/Pa | 1     | For duct N                                                                          |  |  |  |  |  |  |  |
| 4x0N05     | Output % max                                                                                             | 50  | 100  | 100     | %    | 1     | For duct N                                                                          |  |  |  |  |  |  |  |
| 4x0N06     | Output % min                                                                                             | 0   | 50   | 0       | %    | 1     | For duct N                                                                          |  |  |  |  |  |  |  |
| 4x0N07     | Output inverted                                                                                          | 0   | 1    | 0       | -    | -     | 0 = OFF<br>1 = ON <i>for duct N</i>                                                 |  |  |  |  |  |  |  |
| 4x0N08     | Pressure alarm enable                                                                                    | 0   | 1    | 1       | -    | -     | 0 = OFF<br>1 = ON for duct N                                                        |  |  |  |  |  |  |  |
| 4x0N09     | Pressure alarm limit                                                                                     | 0   | 5000 | 100     | Pa   | 1     | Delta value for duct N                                                              |  |  |  |  |  |  |  |
| 4x0N0A     | Pressure alarm delay                                                                                     | 0   | 1000 | 300     | Sec  | 1     | For duct N                                                                          |  |  |  |  |  |  |  |
| 4x0N0B     | Calibrate pressure sensor                                                                                | 1   | 1    | 0       | -    | -     | 0 = OFF<br>1 = Calibrate <i>only if 4x1000 = 1234</i>                               |  |  |  |  |  |  |  |
| 4x0N0C     | Operation mode for<br>duct N<br>only if value is higher<br>than selected by hard-<br>ware or reg. 4x0000 | 0   | 3    | 0       | -    | -     | 0 = OFF / Stopped<br>1 = ON / High speed<br>2 = ON / Low speed<br>3 = ON / Override |  |  |  |  |  |  |  |
| 4x0N0D     | Not used                                                                                                 | 0   | 0    | 0       | -    | -     |                                                                                     |  |  |  |  |  |  |  |
| 4x0N0E     | Not used                                                                                                 | 0   | 0    | 0       | -    | -     |                                                                                     |  |  |  |  |  |  |  |
| 4x0N0F     | Not used                                                                                                 | 0   | 0    | 0       | -    | -     |                                                                                     |  |  |  |  |  |  |  |
| 4x0N0D     | Alarm reset                                                                                              | 0   | 1    | 0       | -    | -     | 0 = OFF<br>1 = RESET for duct N                                                     |  |  |  |  |  |  |  |
| 4x0N0E     | Clear alarm log                                                                                          | 0   | 1    | 0       | -    | -     | 0 = OFF<br>1 = CLEAR for duct N                                                     |  |  |  |  |  |  |  |

## Anhang C : Technische Daten

| MAC12    | Parameter                                                                                                    | Wert                                                                                                    |
|----------|----------------------------------------------------------------------------------------------------|----------------------------------------------------------------------------------------------------|
|          | Abmessungen (H x B x T)                                                                                                    | 175 x 223 x 55                                                                                                    |
|          | Gewicht:                                                                                                    | 800 g                                                                                                    |
|          | Versorgung:                                                                                                    | 230 VAC ±10 % @50/60 Hz                                                                                                    |
|          | Eigenverbrauch:                                                                                                    | 0.5W @ 230 VAC                                                                                                    |
|          | Vorsicherung                                                                                                    | max. 13 A                                                                                                    |
|          | Schutzart:                                                                                                    | IP 54                                                                                                    |
|          | Umgebungstemperatur Betrieb                                                                                                    | -20°C bis +40°C /kurzfristig -30°C bis +50°C                                                                                                    |
|          | Modbus extern<br>Modbus intern<br>Übersteuerungseingang<br>Eingang Niedrig<br>Starteingang<br>NTC-Eingang<br>Drucksensor<br>Motorregler<br>Motorriberhitzungseingang<br>Motorrelais (8A AC1, 3A AC3)<br>Motorrelais (8A AC1, 3A AC3)<br>Versorgung 230VAC | Schraubanschluss $3 x \le 1,5 mm^2$<br>Schraubanschluss $4 x \le 1,5 mm^2$<br>Schraubanschluss $2 x \le 1,5 mm^2$<br>Schraubanschluss $2 x \le 1,5 mm^2$<br>Schraubanschluss $2 x \le 1,5 mm^2$<br>Schraubanschluss $2 x \le 1,5 mm^2$<br>Schraubanschluss $3 x \le 1,5 mm^2$<br>Schraubanschluss $2 x \le 1,5 mm^2$<br>Schraubanschluss $2 x \le 1,5 mm^2$<br>Schraubanschluss $2 x \le 1,5 mm^2$<br>Schraubanschluss $2 x \le 1,5 mm^2$<br>Schraubanschluss $3 x \le 1,5 mm^2$<br>Schraubanschluss $3 x \le 2,5 mm^2$<br>Schraubanschluss $3 x \le 2,5 mm^2$ |
|          |                                                                                                    | 115.200 Baud, 8 Datenbits, 1 Stoppbit, gerade Paritat                                                                                                    |
|          |                                                                                                    |                                                                                                    |
|          |                                                                                                    | 0 - 5000 Pa                                                                                                    |
|          | Nassiikauon.                                                                                                    |                                                                                                    |
| MXTP /   | Parameter                                                                                                    | Wert                                                                                                    |
| MAC12XTP | Abmessungen (H x B x T)                                                                                                    | 90 x 75 x 36                                                                                                    |
|          | Gewicht (MXTP):                                                                                                    | 75 g                                                                                                    |
|          | Gewicht (MAC12XTP)                                                                                                    | -<br>80 g                                                                                                    |
|          | Leistungsaufnahme:                                                                                                    | 0,5 W                                                                                                    |
|          | Schutzart:                                                                                                    | IP 54                                                                                                    |
|          | Umgebungstemperatur Betrieb                                                                                                    | -30 °C bis +50 °C                                                                                                    |
|          | Anschlüsse (MXTP):                                                                                                    | Schraubanschluss 4 x ≤ 1,5 mm <sup>2</sup>                                                                                                    |
|          | Anschlüsse (MAC12XTP):                                                                                                    | Schraubanschluss 3 x ≤ 1,5 mm <sup>2</sup>                                                                                                    |
|          | Modbusprotokoll (MXTP):                                                                                                    | 115.200 Baud, 8 Datenbit, 1 Stoppbit, gerade Parität                                                                                                    |
|          | Druckmesswertgeberausgang (MAC12XTP)                                                                                                    | 0-10 VDC, 2-10 VDC, 0-20 mA, 4-20 mA                                                                                                    |
|          | Messbereich:                                                                                                    | 0-2500 Pa                                                                                                    |
|          | Genauigkeit (MXTP):                                                                                                    | 0,5%×MV + 2,5 Pa *                                                                                                    |
|          | Genauigkeit (MAC12XTP):                                                                                                    | 1,5%×MV + 0,3%×SR + 2,5 Pa *                                                                                                    |
|          |                                                                                                    |                                                                                                    |
| MAC12XTT | Parameter                                                                                                    | Wert                                                                                                    |
|          | Тур:                                                                                                    | NTC 10 KΩ                                                                                                    |
|          | Marahamishi                                                                                                    | -45 °C - +70 °C                                                                                                    |
|          | Messbereich:                                                                                                    |                                                                                                    |
|          | Genauigkeit:                                                                                                    | Bei 0 °C - 25 °C ±0,5 °C; darüber hinaus ±1 °C                                                                                                    |
|          | Genauigkeit:<br>Max. Kabellänge:                                                                                                    | Bei 0 °C - 25 °C ±0,5 °C; darüber hinaus ±1 °C<br>40 m @ 0,5 mm²                                                                                                    |

\* MV = Measured Value (gemessener Druckwert) SR = Set Measuring Range (eingestelltes Druckintervall) Die Genauigkeit gilt im Temperaturbereich -20 °C - +40 °C

#### Anhang D : Anschlussdiagramm, Übersicht

#### Das richtige Anschlussdiagramm Тур Anschlussdiagramm DTV/DTH/VVR DTVxxx-4-1 D.1 (Modell Größe 160, 200, DTVxxx-4-1EC D.2 250, 315, 400, 450) DTHxxx-4-1 D.1 DTHxxx-4-1EC D.2 VVRxxx-4-1 D.1 VVRxxx-4-1EC D.2 BESF BESFxxx-4-1 D.1 (Modell Größe 146, 160, **BESFxxx-4-1EC** D.2 180, 200, 225, 250, 280) **BESFxxx-4-3EC** D.3 BESB BESBxxx-4-1 D.1 (Modell Größe 250, 315, **BESBxxx-4-1EC** D.2 400, 500) **BESBxxx-4-3EC** D.3 Modbus 1phasig D.4 D.5 3phasig FC 1phasig FC D.6 MGE 1phasig MGE D.7 Erläuterung von 1

Produktnamen

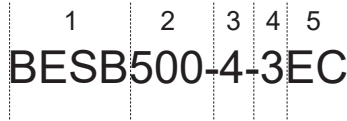

| Nr. | Abkürzung, z.B. | Erläuterung                             | Beispiel                                                                    |
|-----|-----------------|-----------------------------------------|-----------------------------------------------------------------------------|
| 1   | BESB            | Ventilatortyp                           | DTV, DTH, VVR, BESF, BESB                                                   |
| 2   | 500             | Größe                                   | Für DTV, DTH, VVR und BESB en-<br>tspricht die Zahl der Kanalabmes-<br>sung |
| 3   | 4               | Polzahl, d.h.<br>Drehzahl pro<br>Minute | 2 = 2800<br>4 = 1400                                                        |
| 4   | 3               | Anzahl Phasen/<br>Spannung              | 1 = 1 Phase und 230 VAC<br>3 = 3 Phasen und 400 VAC                         |
| 5   | EC              | Motorregelung                           | Blank = keine Motorregelung<br>FC = Frequenzwandler<br>EC = EC-Regler       |

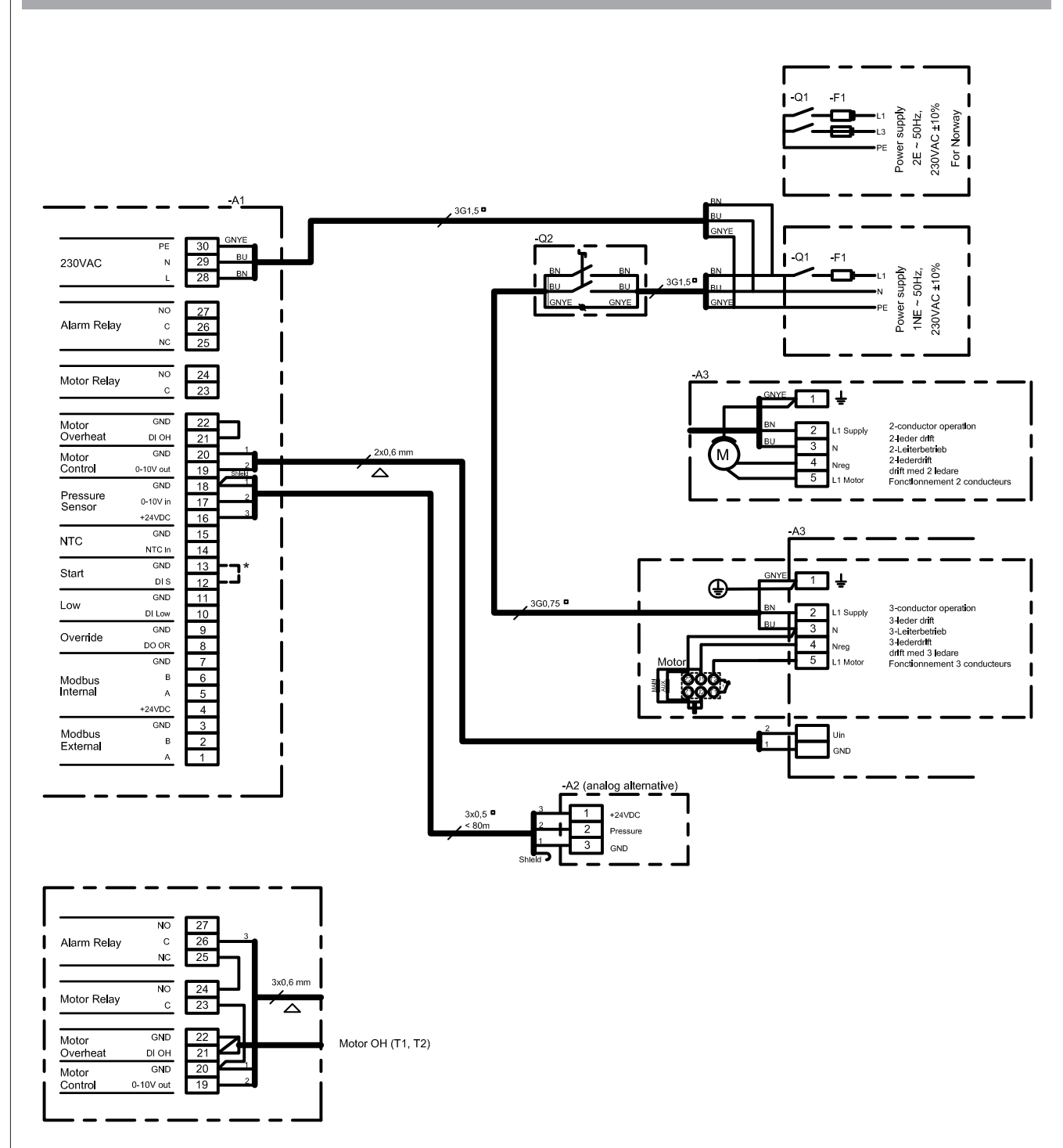

#### \* Hinweis! Falls kein externer Modbus benutzt wird, ist eine Verbindung herzustellen.

|                               |                 |         |     |      |      |                  |      |      |      |      |              |                  |                   | Komponentenerläuterung |                                                                  |
|-------------------------------|-----------------|---------|-----|------|------|------------------|------|------|------|------|--------------|------------------|-------------------|------------------------|------------------------------------------------------------------|
|                               |                 |         |     |      |      |                  |      |      |      |      |              |                  | -A1<br>-A2<br>-A3 |                        | MAC12<br>XTP-Sensor (0-10V)<br>MPR-4/MPR-8                       |
|                               |                 |         |     | 1    |      |                  | ,    |      | ,    |      | 1            |                  | -F1               | *                      | Vorsicherung in Versorgungstafel                                 |
| Buchstabe<br>code<br>(IEC 757 | en-<br>BK<br>') | BN      | RD  | YE   | GN   | BU               | VT   | GY   | WН   | РК   | GNYE         | Schirm           | -Q1               | *                      | Versorgungsschalter an Ver-<br>sorgungstafel<br>Wartungsschalter |
| Leiterfarb                    | e schwa         | z braun | rot | gelb | grün | blau<br>hellblau | lila | grau | weiß | rosa | grün<br>gelb | Abschir-<br>mung | * Kein            | e EX                   | HAUSTO-Lieferung                                                 |

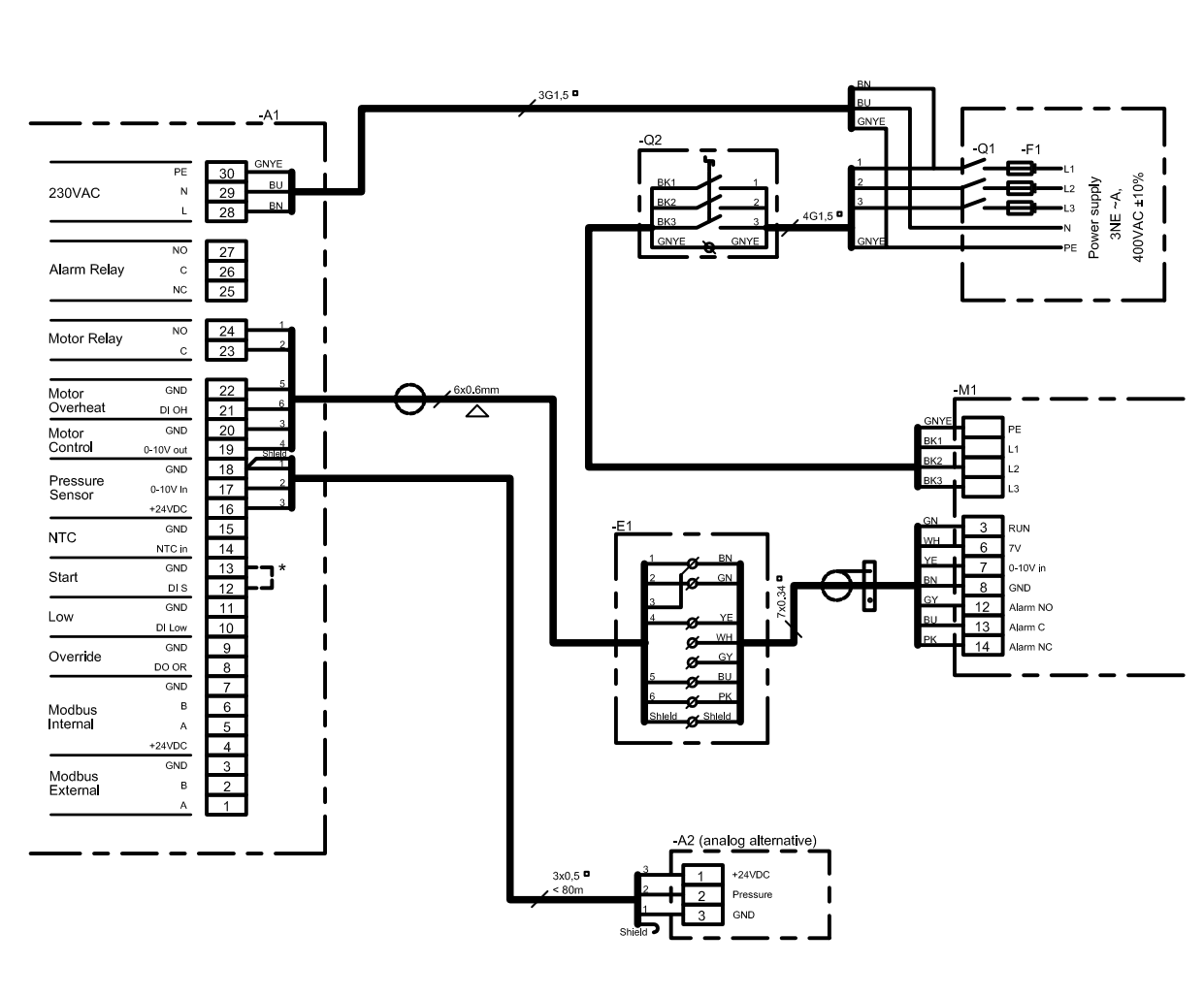

\* Hinweis! Falls kein externer Modbus benutzt wird, ist eine Verbindung herzustellen.

| A1<br>A2 |                                                 | M<br>X                                              |
|----------|-------------------------------------------------|-----------------------------------------------------|
| E1       | *                                               | K                                                   |
| M1       |                                                 | V                                                   |
| F1       | *                                               | V                                                   |
| Q1       | *                                               | V<br>se                                             |
| Keine    | e EX                                            | HA                                                  |
|          | 2<br>1<br>11<br>1<br>1<br>2<br>1<br>22<br>Keine | 2<br>1 *<br>11 *<br>11 *<br>11 *<br>2 *<br>Keine EX |

# -A1 MAC12 -A2 MAC12 -A2 XTP-Sensor (0-10V) -E1 \* -M1 Ventilator und Motorregelung -M1 Ventilator und Motorregelung -F1 \* -G2 \* \* Versorgungsschalter an Versorgungstafel -Q2 \* \* KIHUSTO-Lieferung

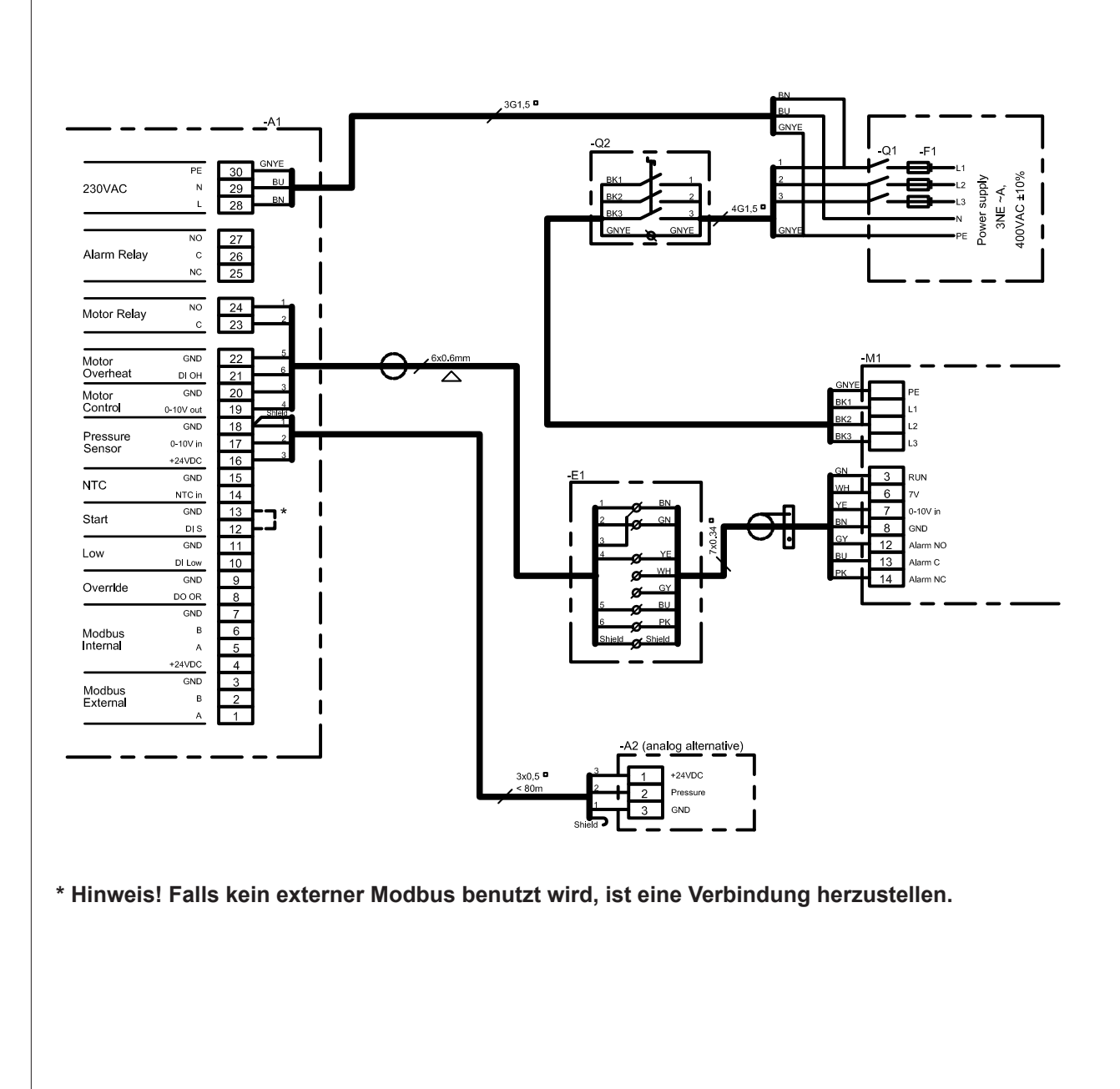

|                                  |         |       |     |      |      |          |      |      |      |      |      |         | -A1<br>-A2 |
|----------------------------------|---------|-------|-----|------|------|----------|------|------|------|------|------|---------|------------|
|                                  |         |       |     |      |      |          |      |      |      |      |      |         | -E1        |
|                                  |         |       |     |      |      |          |      |      |      |      |      |         | -M1        |
|                                  |         |       |     |      |      |          |      |      |      |      |      |         | -F1        |
| Buchstaben-<br>code<br>(IEC 757) | вк      | BN    | RD  | YE   | GN   | BU       | VT   | GY   | WH   | РК   | GNYE | Schirm  | -Q1        |
| . ,                              |         |       |     |      |      | blau     |      |      |      |      | grüp | Abaabir | -Q2        |
| Leiterfarbe                      | schwarz | braun | rot | gelb | grün | hellblau | lila | grau | weiß | rosa | gelb | mung    | * Keii     |
|                                  |         |       |     |      |      |          |      |      |      |      |      |         |            |

|            |       | Komponentenerläuterung           |
|------------|-------|----------------------------------|
| -A1<br>-A2 |       | MAC12<br>XTP-Sensor (0-10V)      |
| -E1        | *     | Klemmenkasten                    |
| -M1        |       | Ventilator und Motorregelung     |
| -F1        | *     | Vorsicherung in Versorgungstafel |
| -Q1        | *     | Versorgungsschalter an Ver-      |
| -Q2        | *     | Wartungsschalter                 |
| * Keir     | ne EX | HAUSTO-Lieferung                 |

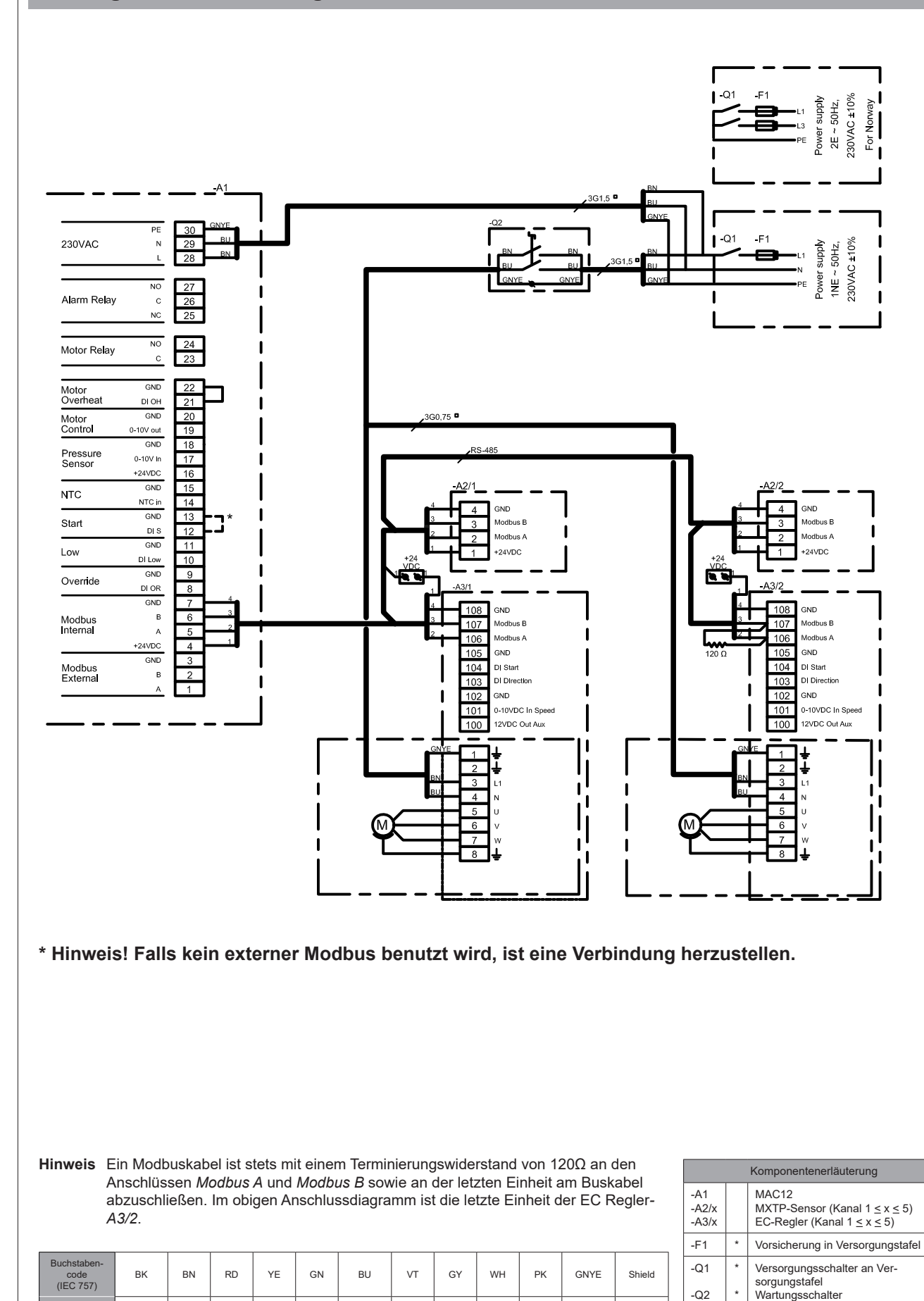

39/44

Abschir-

mung

\* Keine EXHAUSTO-Lieferung

# **EXHAUSTO**

braun

rot

gelb

grün

schwarz

Leiterfarbe

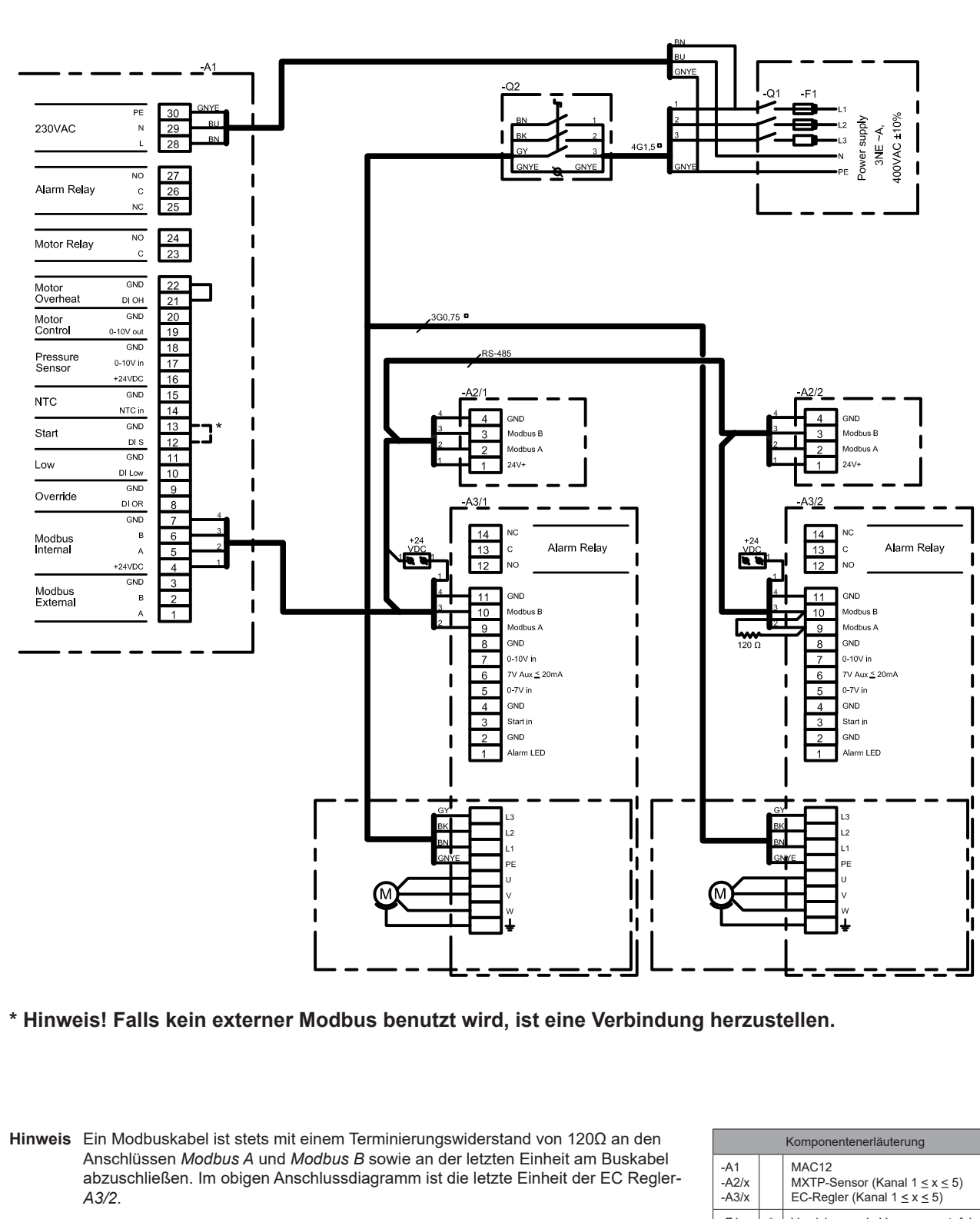

| Buchstaben-<br>code<br>(IEC 757) | ВК      | BN    | RD  | YE   | GN   | BU               | VT   | GY   | WH   | PK   | GNYE         | Shield           |
|----------------------------------|---------|-------|-----|------|------|------------------|------|------|------|------|--------------|------------------|
| Leiterfarbe                      | schwarz | braun | rot | gelb | grün | blau<br>hellblau | lila | grau | weiß | rosa | grün<br>gelb | Abschir-<br>mung |

|                       | Komponentenerläuterung     |                                                                                     |  |  |  |  |  |  |  |  |  |
|-----------------------|----------------------------|-------------------------------------------------------------------------------------|--|--|--|--|--|--|--|--|--|
| -A1<br>-A2/x<br>-A3/x |                            | MAC12<br>MXTP-Sensor (Kanal $1 \le x \le 5$ )<br>EC-Regler (Kanal $1 \le x \le 5$ ) |  |  |  |  |  |  |  |  |  |
| -F1                   | *                          | Vorsicherung in Versorgungstafel                                                    |  |  |  |  |  |  |  |  |  |
| -Q1<br>-Q2            | *                          | Versorgungsschalter an Ver-<br>sorgungstafel<br>Wartungsschalter                    |  |  |  |  |  |  |  |  |  |
| * Kein                | * Keine EXHAUSTO-Lieferung |                                                                                     |  |  |  |  |  |  |  |  |  |

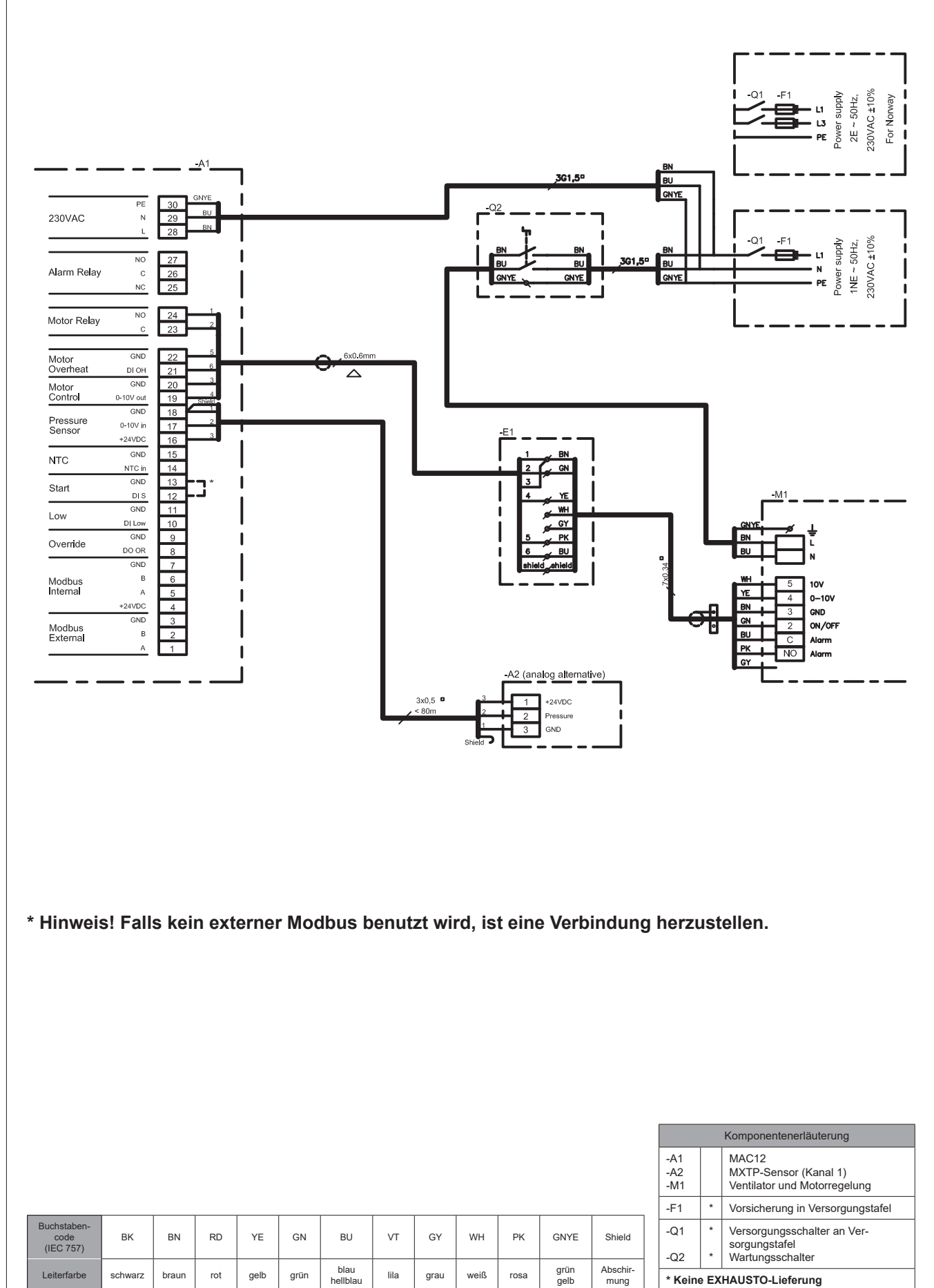

\* Keine EXHAUSTO-Lieferung

mung

## **EXHAUSTO**

hellblau

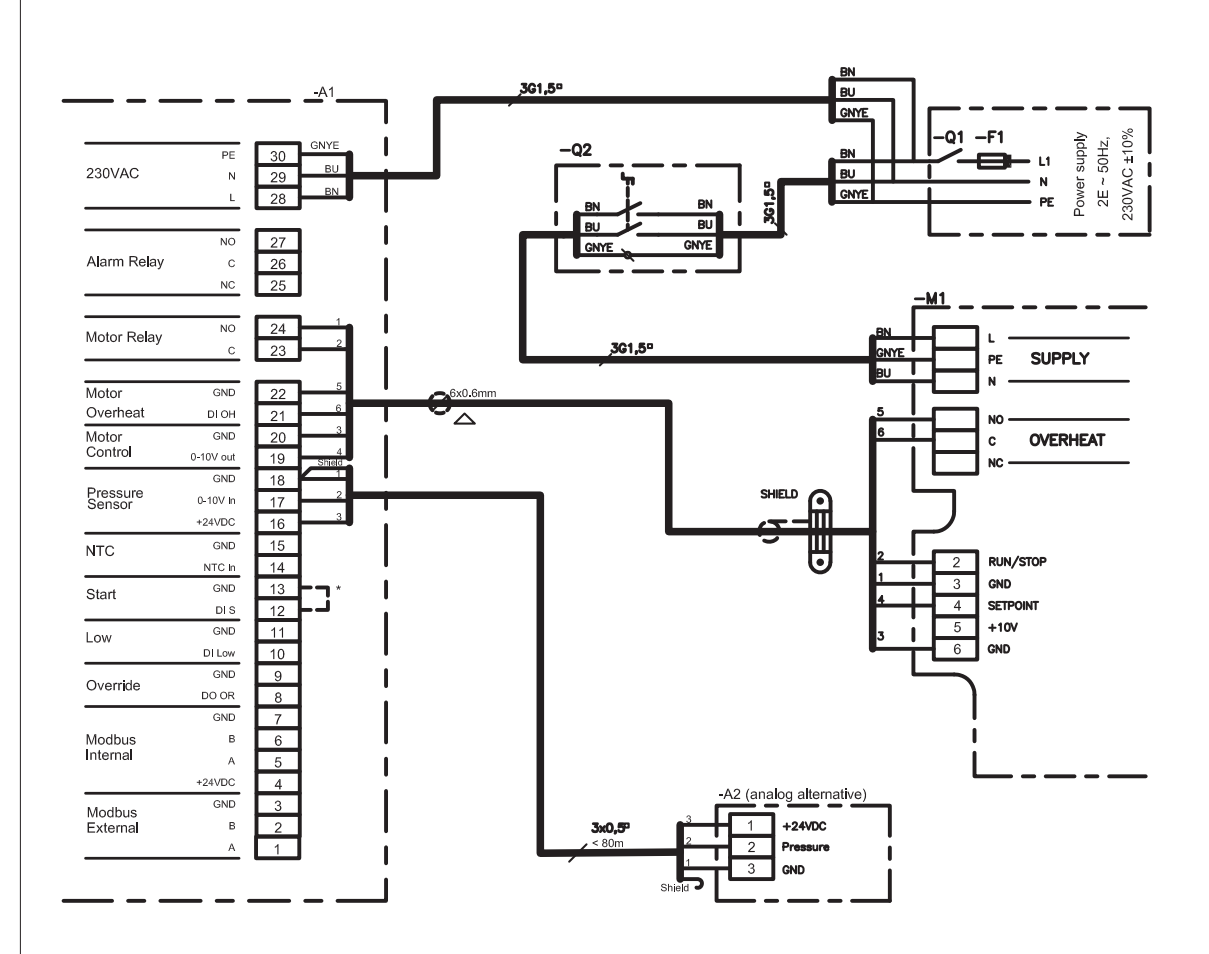

\* Hinweis! Falls kein externer Modbus benutzt wird, ist eine Verbindung herzustellen.

|                                  |         |       |     |      |      |                  |      |      |      |      |              |                  |                     |                     | Komponentenerläu                                      |
|----------------------------------|---------|-------|-----|------|------|------------------|------|------|------|------|--------------|------------------|---------------------|---------------------|-------------------------------------------------------|
|                                  |         |       |     |      |      |                  |      |      |      |      |              |                  | -A1<br>-A2/x<br>-M1 |                     | MAC12<br>MXTP-Sensor (Ka<br>Ventilator und Mot        |
|                                  |         | 1     |     |      |      |                  | 1    |      | ·    |      |              |                  | -F1                 | *                   | Vorsicherung in Ve                                    |
| Buchstaben-<br>code<br>(IEC 757) | ВК      | BN    | RD  | YE   | GN   | BU               | VT   | GY   | WН   | РК   | GNYE         | Shield           | -Q1                 | *                   | Versorgungsschal<br>sorgungstafel<br>Wartungsschalter |
| Leiterfarbe                      | schwarz | braun | rot | gelb | grün | blau<br>hellblau | lila | grau | weiß | rosa | grün<br>gelb | Abschir-<br>mung | * Kein              | e EXHAUSTO-Lieferun |                                                       |
|                                  |         |       |     |      |      |                  |      |      |      |      |              |                  |                     |                     |                                                       |

# terung anal 1) torregelung ersorgungstafel ter an Ver-

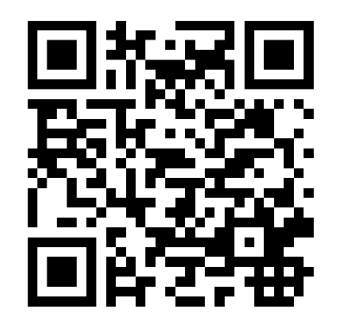

Scan code and go to addresses at www.exhausto.com

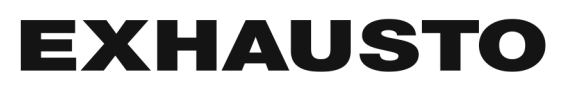